## คำนำ

การบริหารยาและเวชภัณฑ์ เป็นงานที่เป็นภารกิจหลักในกลุ่มงานเภสัชกรรมและคุ้มครองผู้บริโภค มี วัตถุประสงค์เพื่อให้การสำรองยาและเวชภัณฑ์ มีประสิทธิภาพและเพียงพอต่อการให้บริการผู้ป่วยและสถานพยาบาลอื่นใน เครือข่าย เช่น โรงพยาบาลส่งเสริมสุขภาพส่วนตำบล

ที่ผ่านมาพบว่า การบริหารยาและเวชภัณฑ์ ประสบกับปัญหาหลายอย่าง เช่น 1.ด้านปริมาณ มีการสำรองไม่ เพียงพอสำหรับการให้บริการ เกิดการสูญเสีย สูญหาย ความยากลำบากในการตรวจสอบปริมาณยาและเวชภัณฑ์คงคลัง หรือมีการสำรองยาและเวชภัณฑ์มากจนเกินความจำเป็น 2. ด้านเอกสารการจัดซื้อ มีความยุ่งยาก ล่าช้า ความไม่ถูกต้อง สมบูรณ์ของเอกสาร ในการจัดซื้อ 3.ด้านการบริหารจัดการ มีความยุ่งยากในการเบิก จ่าย ยาและเวชภัณฑ์ เป็นต้น

จากปัญหาดังกล่าว ผู้พัฒนาระบบ จึงเห็นว่ากวรจะมีการนำระบบเทก โนโลยีและสารสนเทศ มาประยุกต์ใช้ในงาน บริหารยาและเวชภัณฑ์ เพื่ออำนวยกวามสะดวก และทำให้เกิดประสิทธิภาพ มากขึ้น

ระบบที่ได้รับการพัฒนานี้ เรียกว่า โปรแกรมคลังยา (Smart Inventory) มีคุณสมบัติครอบคลุม ตั้งแต่ฟังก์ชันหลัก ได้แก่ การจัดซื้อ การรับยาเข้าคลัง และการเบิกจ่ายยาและเวชภัณฑ์ จากคลัง เป็นต้น ฟังก์ชันสนับสนุน ได้แก่ ระบบรายงาน เช่น รายงานการจัดซื้อ รายงานปริมาณยาคงคลัง รายงานยาถึงจุดสั่งซื้อ รายงานยาใกล้หมดอายุ รายงานมูลค่ายาคงคลัง รายงานการเบิกจ่ายยาและเวชภัณฑ์ เป็นต้น ฟังก์ชันด้านความปลอดภัย เช่น การควบคุมการเข้าถึงข้อมูล การสำรอง และ การนำเข้าฐานข้อมูล เป็นต้น และฟังก์ชันพิเศษ เช่น การแจ้งการประมวลผลทางแอพพลิเคชันไลน์ ได้แก่ การแจ้งเตือนยา ใกล้หมดอายุ รายการสั่งซื้อที่ได้รับสินค้าแล้ว และที่ยังไม่รับสินค้าเกินกำหนดเวลา การแสดงผลการค้นหาผ่าน โทรศัพท์มือถืออัจฉริยะ(Smart phone) ที่ใช้ระบบปฏิบัติการแอนดรอยค์ ได้แก่ ค้นหาปริมาณยาคงคลัง ค้นหาประวัติการ สั่งซื้อ ประวัติการรับ-จ่าย ยาและเวชภัณฑ์ ค้นหาข้อมูลบริษัทยาและแก้ไขรายการได้

ผลจากการนำระบบดังกล่าวมาใช้ในระบบบริหารยาและเวชภัณฑ์ พบว่า สามารถตอบสนองการทำงานได้อย่างคื และมีประสิทธิภาพ และผู้พัฒนายังกงพัฒนาโปรแกรมต่อไปอย่างต่อเนื่อง เพื่อให้มีฟังก์ชันการทำงานที่ครบถ้วนสมบูรณ์

ภก.วีระชัย เลิศวงศ์ไชย

มีนาคม 2563

# สารบัญ

| หัวเรื่อง                  | หน้า |
|----------------------------|------|
| การล็อกอิน เข้าสู่โปรแกรม  | 3    |
| การตั้งค่าระบบ             | 4    |
| การสั่งซื้อยา              | 13   |
| การรับยาเข้าคลัง           | 15   |
| การเบิกง่ายยา              | 17   |
| ระบบรายงาน                 | 19   |
| การสำรองและนำเข้าฐานข้อมูล | 20   |

## การล็อกอิน (Login) เข้าสู่โปรแกรม

เปิดโปรแกรมจากไอคอน จะปรากฏหน้าจอล็อกอิน ดังรูป

|   | 🔊 ผู้ใช้:  | admin  | สวัสดี |
|---|------------|--------|--------|
| ( | รหัสผ่าน:  | ****   |        |
|   | เล้าส่ระเม | ยอเลือ |        |

- 2. ใส่รหัสผู้ใช้งาน และรหัสผ่าน
- กดปุ่มเข้าสู่ระบบ เมื่อการล็อกอินสำเร็จ จะปรากฏหน้าจอโปรแกรม ดังรูป

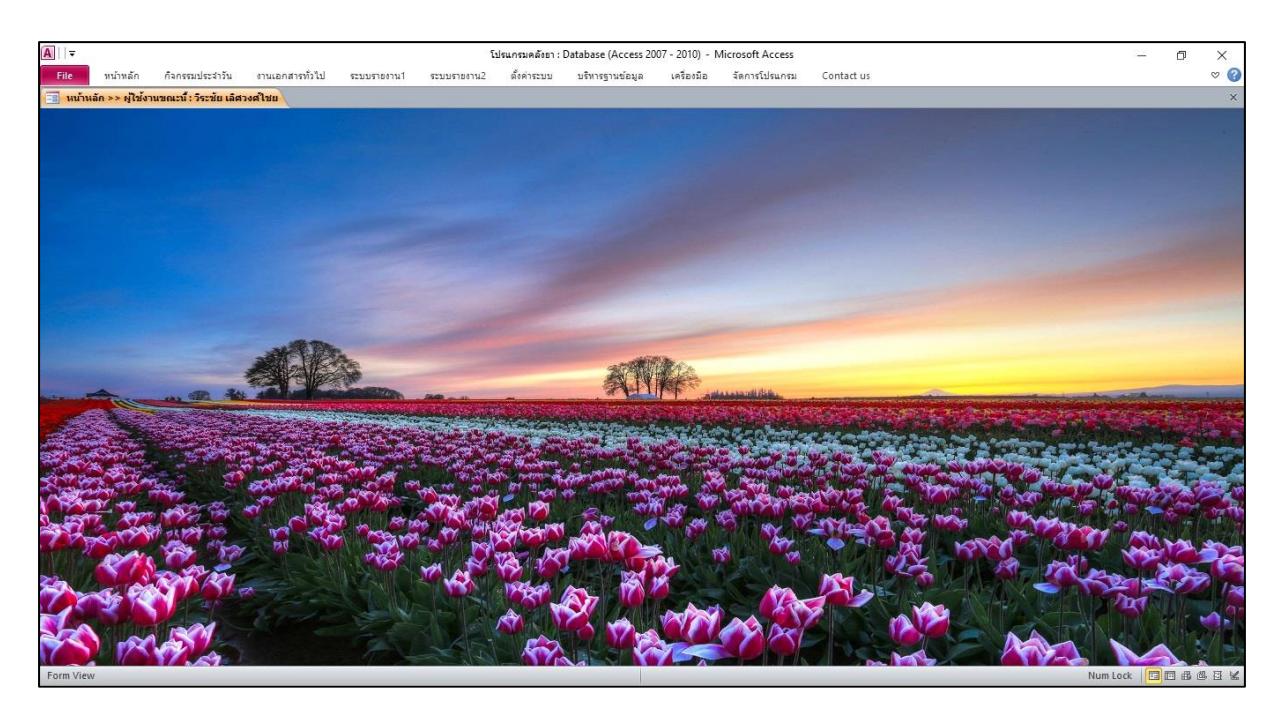

## การตั้งค่าระบบ

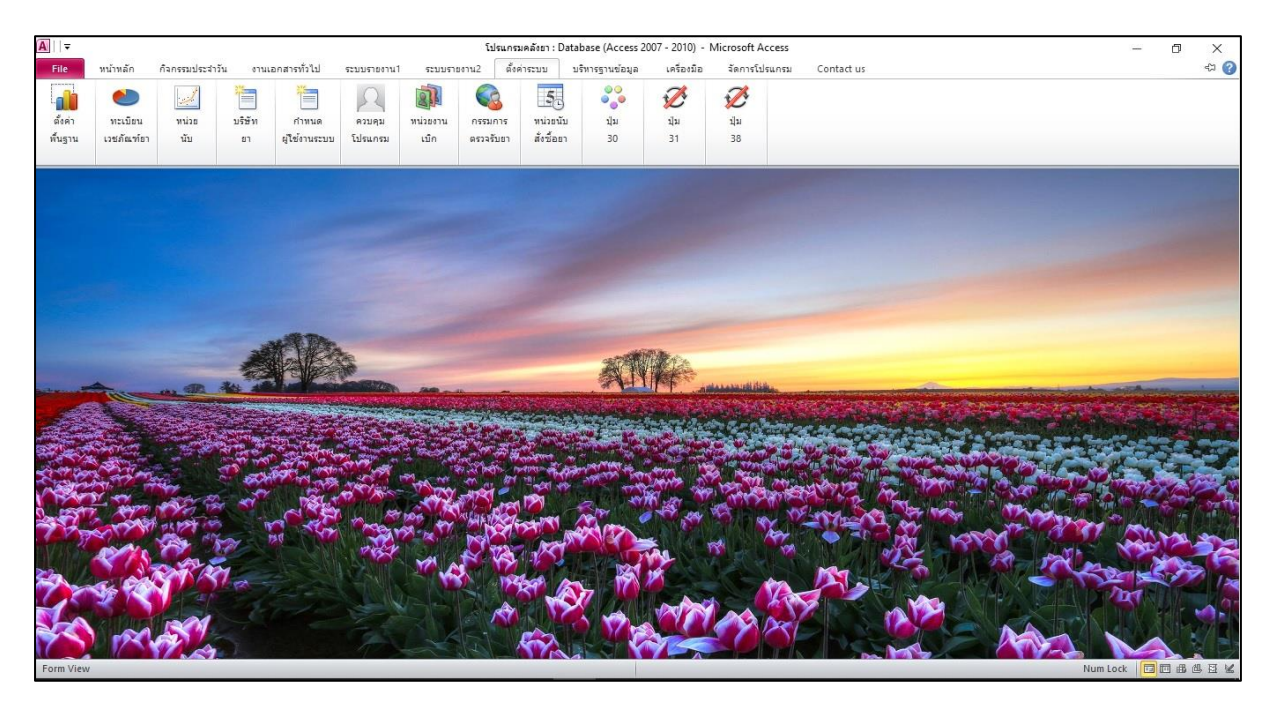

|         | ٢          |       | #      |               | R       | 21       |           | 5         | 00   | Z    | Z    |
|---------|------------|-------|--------|---------------|---------|----------|-----------|-----------|------|------|------|
| ตั้งค่า | ทะเบียน    | หน่วย | บริษัท | กำหนด         | ควบคุม  | หน่วยงาน | กรรมการ   | หน่วยนับ  | ปุ่ม | ปุ่ม | ปุ่ม |
| พื้นฐาน | เวชภัณฑ์ยา | นับ   | ยา     | ผู้ใช้งานระบบ | โปรแกรม | เบิก     | ตรวจรับยา | สั่งช้อยา | 30   | 31   | 38   |
|         |            |       |        |               |         |          |           |           |      |      |      |

- การตั้งค่าพื้นฐาน
  - 1.1. เลือก เมนู >>ตั้งค่าพื้นฐาน จะปรากฏหน้าจอดังรูป

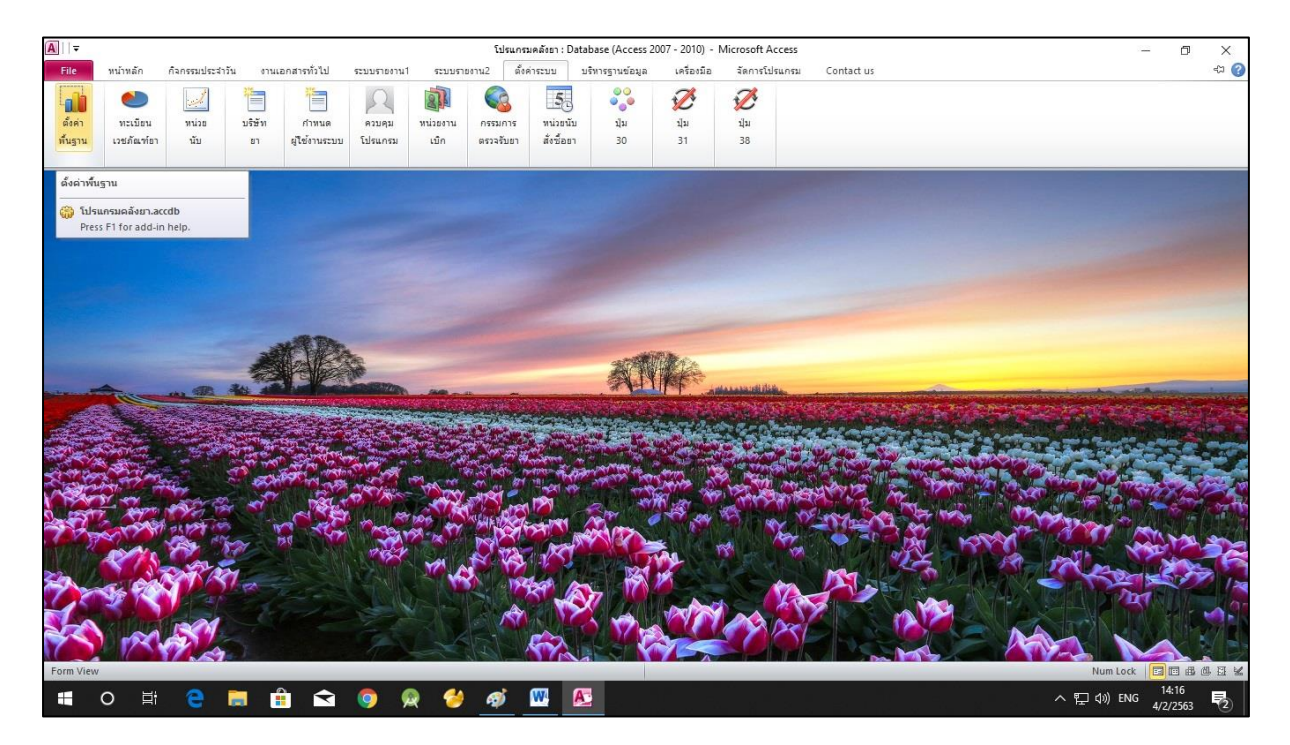

| <b>A</b>    <del>▼</del>                  |                                         | โปรแกรมคลังธา : Databa      | e (Access 2007 - 2010) - Microsoft A | ccess            | 122                                                 | ٥            | ×   |
|-------------------------------------------|-----------------------------------------|-----------------------------|--------------------------------------|------------------|-----------------------------------------------------|--------------|-----|
| File หน้าหลัก กิจกรรมประจำ                | าวัน งานเอกสารทั่วไป ระบบรายงาน1 ระบ    | บบรายงาน2 ตั้งค่าระบบ บริหา | รฐานข้อมูล เครื่องมือ จัดการโป       | รแกรม Contact us |                                                     |              | ∞ 🕜 |
| พน้าพลัก >> ผู้ใช้งานขณะนี้ : วีระชัย เล่ | ลิศวงศ์ไชย                              |                             |                                      |                  |                                                     |              | ×   |
| 📃 การตั้งค่าพื้น                          | เฐาน                                    |                             |                                      |                  |                                                     |              |     |
| HospCode:                                 | 11369                                   | RateUse:                    | 45                                   |                  |                                                     |              |     |
| ชื่อโรงพยาบาล:                            | โรงพยาบาลพระแสง (งานคลังเวชภัณฑ์ ก      | เดือนยาหมดอายุ (เดือน):     | 12                                   |                  |                                                     |              |     |
| ผู้อำนวยการ:                              | นายดิเรก วงศ์ทอง                        | สำรองยาองค์การ:             | 60                                   |                  |                                                     |              |     |
| ตำแหน่ง:                                  | ผู้อำนวยการโรงพยาบาลพระแสง              | จำนวนเดือนเฝ้ายา expired:   | 12                                   |                  |                                                     |              |     |
| เจ้าหน้าที่พัสดุ:                         | นางสาวปียะดา <mark>เ</mark> พชรสวัสดิ์  | MaxStock:                   | 90                                   |                  |                                                     |              |     |
| ตำแหน่ง:                                  | ห้วหน้ากลุ่มงานเกส้ชกรรมและคุ้มครองผู้เ | AccessPath:                 |                                      |                  |                                                     |              |     |
| เจ้าหน้าที่คลัง:                          | นางสาวเรวดี มีใหม่                      | PrintFrmPath:               |                                      |                  |                                                     |              |     |
| ตำแหน่ง:                                  | เจ้าพนักงานเภสัชกรรมชำนาญงาน            | Backup path:                | D:\backup_drug_substock\             |                  |                                                     |              |     |
| เจ้าพน้กงานประจำห้องยา:                   | นางสาวอ้นธิกา ชุติมันต์                 | Manifanti                   |                                      |                  |                                                     |              |     |
| ตำแหน่ง:                                  | เจ้าพนักงานประจำห้องยา                  | version:                    |                                      |                  |                                                     |              |     |
| เลขที่ฝ่าย:                               | สฎ 0027.303/                            |                             |                                      |                  |                                                     |              |     |
| จำนวนวันส่งยา:                            | 45                                      |                             |                                      |                  |                                                     |              |     |
| Concerns of the                           |                                         |                             |                                      |                  |                                                     |              |     |
| Line setup buil                           |                                         |                             |                                      |                  |                                                     |              |     |
|                                           |                                         |                             |                                      |                  |                                                     |              |     |
|                                           |                                         |                             |                                      |                  |                                                     |              |     |
|                                           |                                         |                             |                                      |                  |                                                     |              |     |
|                                           |                                         |                             |                                      |                  |                                                     |              |     |
| Form View                                 |                                         |                             |                                      |                  | Num Lo                                              | ock 📴        | e z |
| 🔳 o 🛱 🤮                                   | 🛤 🟦 😒 🤵 🙊                               | 🤌 🚿 🖳                       |                                      | <u>^</u>         | エロ) <sup>1</sup> mu 14:<br>エロ) <sup>1</sup> mu 4/2/ | :41<br>/2563 | 72  |

- 1.2. รายละเอียดการตั้งค่า ตามลำคับ
  - 1.2.1. HospCode หมายถึง รหัสโรงพยาบาล
  - 1.2.2. ชื่อโรงพยาบาล หมายถึง ชื่อสถานพยาบาลนั้นๆ
  - 1.2.3. ผู้อำนวยการ หมายถึง ชื่อผู้อำนวยการของสถานพยาบาลนั้นๆ
  - 1.2.4. ตำแหน่ง หมายถึง ตำแหน่งของผู้อำนวยการ
  - 1.2.5. เจ้าหน้าที่พัสดุ หมายถึง ชื่อของเจ้าหน้าที่พัสดุที่ได้รับแต่งตั้ง (ปกติกือ หัวหน้าฝ่ายเภสัชกรรม)
  - 1.2.6. ตำแหน่ง หมายถึง ตำแหน่งของเจ้าหน้าที่พัสดุ
  - 1.2.7. เจ้าหน้าที่คลัง หมายถึง ชื่อของเจ้าหน้าที่คลังยา ที่ได้รับการแต่งตั้ง
  - 1.2.8. ตำแหน่ง หมายถึง ตำแหน่งของเจ้าหน้าที่คลังยา
  - 1.2.9. เจ้าพนักงานประจำห้องยา หมายถึง ชื่อของเจ้าพนักงานประจำห้องยา
  - 1.2.10. ตำแหน่ง หมายถึง ตำแหน่งของเจ้าพนักงานประจำห้องยา
  - 1.2.11. Rate Use หมายถึง จำนวนวันที่ใช้คำนวณอัตราการใช้ยา
  - 1.2.12. เตือนยาหมดอายุ(เดือน) หมายถึง จำนวนเดือนที่ต้องการเฝ้าระวังยาหมดอายุ แจ้งเตือนทาง Line
  - 1.2.13. สำรองยาองค์การ หมายถึง จำนวนวันที่สำรองยาจากองค์การเภสัชกรรม
  - 1.2.14. จำนวนเดือนเฝ้ายา Expire หมายถึง จำนวนเดือนเฝ้าระวังยาหมดอายุ ที่พิมพ์รายงานในโปรแกรม
  - 1.2.15. Backup Path หมายถึง ชื่อโฟลเดอร์ ที่ใช้เก็บไฟล์สำหรับการสำรองข้อมูล
  - 1.2.16. Line setup/อื่นๆ หมายถึงการตั้งค่า สำหรับระบบแจ้งเตือนทาง Line application และการตั้งก่าอื่นๆ เพิ่มเติม

| Tet     white     Astronomical States     Texasers in second second     Texasers in second second     Texasers in second second     Texasers in second second     Texasers in second second     Texasers in second second     Texasers in second second     Texasers in second second     Texasers in second second     Texasers in second second     Texasers in second second     Texasers in second second     Texasers in second second second     Texasers in second second secon                                                                                                    | <b>A</b>                  |                                 |                  |               | ĩ                  | ปรแกรมคลังยา : | Database (Access 20 | 07 - 2010) - N | dicrosoft Access |            | <u>19</u> | 0 | ×   |
|----------------------------------------------------------------------------------------------------|---------------------------|---------------------------------|------------------|---------------|--------------------|----------------|---------------------|----------------|------------------|------------|-----------|---|-----|
| เข้าหรืองงะ มีสังของสนังโหนร์ง เสียงไร้อาน (Ine aler:                                                                                                    | File หน้าหลัก ก็          | กิจกรรมประสาวัน                 | งานเอกสารทั่วไป  | ระบบรายงาน1   | ระบบรายงาน2        | ตั้งค่าระบบ    | บริหารฐานข้อมูล     | เครื่องมือ     | จัดการโปรแกรม    | Contact us |           |   | ∞ 🕜 |
| รังร่างกระจำสังรามแกะ Jeet          เป็ดใช้งานแกะ Jeet         เป็ดใช้งานแกะ Jeet         เป็ดใช้งานและอายุ         เป็ดใช้งานเสียนกระทั่งในมาสง         เป็ดใช้งานเสียนกระทั่งในมาสง         เป็ดใช้งานเสียนกระทั่งในมาสง         เป็ดใช้งานเสียนกระทั่งในมาสง         เป็ดใช้งานเสียนกระทั่งในมาสง         เป็ดใช้งานเสียนกระทั่งในมาสง         เป็ดใช้งานเสียนกระทั่งในมาสง         เป็ดใช้งานเสียนกระทั่งในมาสง         เป็ดใช้งานเสียนกระทั่งในมาสง         เป็ดใช้งานเสียนกระทั่งในมาสง         เป็ดใช้งานเสียนกระทั่งในมาสง         เป็ดใช้งานเสียนกระทั่งในมาสง         เป็ดใช้งานเสียนกระทั่งในมาสง         เป็ดใช้งานเสียนกระทั่งในมาสง         เป็ดใช้เสียนกระทั่งในมาสง         เป็ดใช้งานเสียนกระทั่งในมาสง         เป็ดใช้งานเสียนกระทั่งในมาสง         เป็ดใช้เสียนกระทั่งในมาสง         เป็ดใช้งานเสียนกระทั่งในมาสง         เป็ดใช้งานเสียนกระทั่งในมาสง         เป็ดใช้งานเสียนกระทั่งในไประสง         เป็ดใช้ได้ไประทั่งในไประทั่งในไประทรง         เป็ดใช้ได้ไประทรง         เป็ดใช้ได้ไประทรง         เป็ดใช้ได้ได้ไประทรง         เป็ดใช้ได้ไประทรง         เป็ดใช้ไประทรง         เป็ดใช้ไประทรง         เป็ดใช้ไประทรง         เป็ดใช้ไประทรง         เป็ดใช้ไประทรง                                                                                                    | 📳 หน้าหลัก >> ผู้ใช้งานขณ | เะนี้ : วิระชัย เลิศวงศ์ไร      | รย 🧾 การตั้      | งค่าพื้นฐาน 🔳 | ตั้งค่าแจ้งเดือนทา | Juline         |                     |                |                  |            |           |   | ×   |
| <ul> <li>ผิดใช้งาน line alert</li> <li>ที่ส่วนทุกๆแก่ที่</li> <li>เมือง token</li> <li>เมืองใช้งานเมือนชามมอยายุ</li> <li>เมืองใช้งานเมือนชามของ</li> <li>เมืองใช้งานเมือนชามที่ยังไม่มาส่ง</li> <li>เมืองใช้งานเมือนชามที่ยังไม่มาส่ง</li> <li>เมืองใช้งานเมือนชามที่ยังไม่มาส่ง</li> <li>เมืองใช้งานเมือบชามนอยาที่ยังไม่มาส่ง</li> <li>เมืองใช้งานเมือบชามนอยาที่ยังไม่มาส่ง</li> <li>เมืองใช้งานเมือบชามนอยาที่ยังไม่มาส่ง</li> <li>เมืองใช้งานเมืองยาที่ยังไม่มาส่ง</li> <li>เมืองใช้งานเมืองยาที่มีมาส่ง</li> <li>เมืองใช้งานเมืองอางคองลงลง</li> <li>เมืองเสียนยาที่มีมาส่ง</li> <li>เมืองเสียนส์คองสีอกปกติ</li> <li>เพียงเสียนส์คองสีอกปกติ</li> <li>เพียงเสียนส์คองสีอกปกติ</li> <li>เพียงเสียนส์คองสีอกปกติ</li> </ul>                                                                                                    | ตั้งค่าการแจ้งเดือนท      | ทาง Line                        |                  |               |                    |                |                     |                |                  |            |           |   | -   |
| ทำงานทุกๆ(นที่)<br>Line Token<br>                                                                                                    | Y                         | เปิดใ                           | ข้งาน line alert |               |                    |                |                     |                |                  |            |           |   |     |
| Line Token          เปิดใช้งานเสือนยาทันที่งาวที่ Minimum stock         เปิดใช้งานเสือนยาที่ยังไม่มาต่ง         เปิดใช้งานเสือนยาที่มาต่งแล้ว         ภาณีรัสราสัมาร์งแล้ว         ทานรัสราสัมาร์งแล้ว         จำนวนวันนั้น Deed stock       365         จำนวนวันนั้น Deed stock       365         จำนวนวันนั้น Deed stock       365         จำนวนวันนั้น Deed stock       365         จำนวนวันนั้น Beuenก็ไม่มาก่ง       10         จำนวนวันนั้น Beuenก็ส่วยสวดสิง       55         ใช้เสี่ยงเสือนมีอสลิตก       เสียงเสือนมีอสลิตก         เสียงเสือนมีอสลิตก       ๑๒         เสียงเสือนมีอสลิตก       ๑๒         เสียงเสือนมีอสลิตกปกติ       ๑๒         ๑๐       ๑๐         เสียงเสือนมีอสลิตกปกติ       ๑๐         ๑๐       ๑๐         ๑๐       ๑๐         ๑๐       ๑๐         ๑๐       ๑๐         ๑๐       ๑๐         ๑๐       ๑๐         ๑๐       ๑๐         ๑๐       ๑๐         ๑๐       ๑๐         ๑๐       ๑๐         ๑๐       ๑๐         ๑๐       ๑๐         ๑๐       ๑๐         ๑๐       ๑๐ <t< td=""><td>ทำงานทุ</td><td>ทุกๆ(นาที)</td><td>1</td><td></td><td></td><td></td><td></td><td></td><td></td><td></td><td></td><td></td><td></td></t<>                                                                                                    | ทำงานทุ                   | ทุกๆ(นาที)                      | 1                |               |                    |                |                     |                |                  |            |           |   |     |
| <ul> <li>แ็ตใร้งานเดือนยาที่กว่า Minimum stock</li> <li>เปิดใร้งานเดือนยาที่ยังในมาส่ง</li> <li>เปิดใร้งานเดือนที่มาส่งแล้ว</li> <li>ภาะสิ่งคำอัญา เห็นเป็น</li> <li>จำนวนวันนับ Dead stock 365</li> <li>จำนวนวันนับ Dead stock 365</li> <li>จำนวนวันนร้างต้อนยาที่มีมาส่ง 10</li> <li>จำนวนวายาารรุ่มตรวจยาคงคลัง 55</li> <li>รื่นรึ่งชื่อนต์คลคือก</li> <li>เสียงเดือนต์คลคือกนิดพลาด เมษาวังพา 197</li> <li>เสียงเดือนต์คลคือกนิกคล 1987</li> </ul>                                                                                                    | Line To                   | oken                            |                  |               |                    |                |                     |                |                  |            |           |   |     |
| เปิดใช้งานเสือยอาศักกำ Minimum stock         เปิดใช้งานเสือยรที่ยังไม่มาส่ง         เปิดใช้งานเสือยที่มาส่งแล้ว         การยังคำชั่นๆ เริ่มเติม         จำนวนวันนับ Dead stock       365         จำนวนวันนับ Dead stock       365         จำนวนวันนับ Dead stock       365         จำนวนวันนับ Dead stock       365         จำนวนวันนับ Stafeuenที่ไม่มาส่ง       10         จำนวนรายการสู่มดรวจยาดงดดัง       55         ใช้เสียงเดือนเมื่อตัดสดีอก       เสียงเดือนเมื่อตัดสดีอก         เสียงเดือนเมื่อตัดสดีอก       เดียงเดือนตัดสดีอกปกติ         เสียงเดือนตัดสดีอกปกติ       เดเพลง       10         จานวนรายการสู่มดรวจยาดงดดัง       55         ใช้เสียงเดือนเมื่อตัดสดีอก       เดียงเดือนเสียงตัดสดีอก         เสียงเดือนเสียงสดสอิอกปกติ       เดเพลง       10         จัการการสู่มดรวจยาดงดดัง       55         เสียงเดือนเสียงสังสอบ (การการการการการการการการการการการการการก                                                                                                    | 🗹 เปิดใจ                  | เช้งานเ <mark>ดือ</mark> นยาหมเ | กอายุ            |               |                    |                |                     |                |                  |            |           |   |     |
| <ul> <li>มิตใจ้งานติยยาที่ยังไม่มาส่ง</li> <li>มิตใจ้งานติยบที่มาส่งแล้ว</li> <li>การทั้งคำขึ้นๆ เห็นติม</li> <li>จำนวนวันนับ Dead stock 365</li> <li>จำนวนวันนับ Dead stock 555</li> <li>จำนวนรายการสู่มตรวจยาดงดลัง 555</li> <li>ใน้เสียงเดือนเมื่อตัดสดีอก</li> <li>เสียงเดือนเมื่อตัดสดีอก</li> <li>เสียงเดือนเมื่อตัดสดีอก</li> <li>เสียงเดือนเมื่อตัดสดีอก</li> <li>เสียงเดือนเมื่อตัดสดีอก</li> <li>เรียงเดือนติดสดีอกปกติ ๑๙ ๙ ๔ ๑๖๖</li> </ul>                                                                                                    | 🗆 เปิดใ                   | เช้งานเตือนยาต่ำก               | ว่า Minimum ste  | ock           |                    |                |                     |                |                  |            |           |   |     |
| <ul> <li>มีครั้งรายสือนที่มาส่งแล้ว</li> <li>การสั่งครั้ยๆ เห็นเมือ</li> <li>จำนวนวันนับ Dead stock 366</li> <li>จำนวนวันแข้งเสียนขาที่ไม่มาส่ง 10</li> <li>จำนวนรายการสุมตรวจยาดงดลัง 55</li> <li>ชิ ใน้เสียงเสือนมีอตัดสติอก</li> <li>เสียงเสือนมีอตัดสติอก</li> <li>เสียงเสือนติดสติอกปกติ ดังเwar ♥ 017</li> <li>เสียงเสือนติดสติอกปกติ ดังเwar ♥ 017</li> <li>เสียงเสือนติดสติอกปกติ ดังเwar ♥ 017</li> <li>เสียงเสือนติดสติอกปกติ ดังเwar ♥ 017</li> </ul>                                                                                                    | ⊠ เปิดใช                  | ส้งานเดือนยาที่ยัง              | ไม่มาส่ง         |               |                    |                |                     |                |                  |            |           |   |     |
| การทั้งคำอื่นๆ เสิ้มเติม<br>จำนวนวันนับ Dead stock 365<br>จำนวนวันแข้งเดียบยาที่ไม่มาต่ง 10<br>จำนวนรายการสุ่มตรวจยาคงคลัง 55<br>โป้ ใช้เสียงเดียนมี่อศัคลดีอก<br>เฉียงเดียนมี่อศัคลดีอกใดพลาด อเลเริม var v 1007<br>เฉียงเดียนศัคลดีอกปกติ 0xwar v 1007                                                                                                    | ⊻ เปิดใ                   | เช้งานเตือนที่มาส่              | าแล้ว            |               |                    |                |                     |                |                  |            |           |   |     |
| จำนวนวันนับ Dead stock 365<br>จำนวนวันแจ้งเดียนยาที่ม่มาก่ง 10<br>จำนวนรายการรุ่มตรวจยาดงคลัง 55<br>ชางรินัธิชาเดือนมีตกคิตก<br>เสียงเดียนที่คลคือกปกติ ok.war ♥ prov<br>เสียงเดียนศัคลคือกปกติ ok.war ♥ prov                                                                                                    | การตั้งค่าอื่นๆ เพิ่มเ    | เติม                            |                  |               |                    |                |                     |                |                  |            |           |   | =   |
| จำนวนวันแจ้งเดือนยาที่ปมมาส่ง 10<br>จำนวนรายการสุ่มดวจอยาดงคลัง 55<br>ชี ใช้เสียงเดือนมี่อตัดลด็อก<br>เรียงเดือนต์ดลดีอกปกติ ok.waw v pay<br>เรียงเดือนต์ดลดีอกปกติ ok.waw v pay                                                                                                    | จำนวน                     | เว้นนับ Dead sto                | ck               | 365           |                    |                |                     |                |                  |            |           |   |     |
| จำนวนรายการสู่มตรวจยาดงดลัง 55<br>ชี้ไร้เสียงเต็อนที่ดลติอก<br>เสียงเต็อนที่ดลติอกปกติ okwav ♥ play<br>เสียงเต็อนที่ดลติอกปกติ okwav ♥ play                                                                                                    | จำนวน                     | เว้นแจ้งเตือนยาที่ไ             | ม่มาส่ง          | 10            |                    |                |                     |                |                  |            |           |   |     |
| <ul> <li>ผู้เลี้ยงเดือนมี่อตัดสดีอก</li> <li>เลี้ยงเดือนตัดสดีอกปกติ (เลี้ยงเดือนตัดสดีอกปกติ)</li> <li>เลี้ยงเดือนตัดสดีอกปกติ (เลี้ยงเดือนตัดสดีอกปกติ)</li> <li>The second second</li></ul> | จำนวน:                    | เรายการสุ่มตรวจย                | าคงคลัง          | 55            |                    |                |                     |                |                  |            |           |   |     |
| เสียงเสือนทัคลสีอกไปกติ (okway ) (play)<br>เสียงเสือนทัคลสีอกปกติ (okway ) (play)<br>Form View                                                                                                    | 🗹 ্রুরে                   | ลี่ยงเตือนเมื่อตัดส             | ดีอก             |               |                    |                |                     |                |                  |            |           |   |     |
| เสียงเดือนศัตสตีอาปาติ okwaw ♥ pay                                                                                                    | 13                        | สียงเตือนตัดสต <mark>ั</mark> อ | กมิดพลาด ale     | rt3.wav 🗸     | play               |                |                     |                |                  |            |           |   |     |
| Form View Num Lock                                                                                                    | 13                        | สียงเดือนตัดสด๊อ                | กปกติ oks        | vav 🗸         | piay               |                |                     |                |                  |            |           |   |     |
| Form View Num Lock                                                                                                    |                           |                                 |                  |               |                    |                |                     |                |                  |            |           |   |     |
| Form View Num Lock                                                                                                    |                           |                                 |                  |               |                    |                |                     |                |                  |            |           |   |     |
| Form View Num Lock                                                                                                    |                           |                                 |                  |               |                    |                |                     |                |                  |            |           |   |     |
| Form View Num Lock 🛛 📴 🕮 🕮 💆 🕊                                                                                                    |                           |                                 |                  |               |                    |                |                     |                |                  |            |           |   |     |
|                                                                                                    | Form View                 |                                 |                  |               |                    |                |                     |                |                  |            | Num Lock  |   |     |

- 1.2.16.1. เปิดใช้งาน Line alert หมายถึง เปิดการใช้งานระบบแจ้งเตือนข้อมูลอัตโนมัติทาง Line application
- 1.2.16.2. ทำงานทุกๆ(นาที) หมายถึง การตั้งค่าระยะเวลาในหน่วยนาที ที่ต้องการให้โปรแกรมทำการ ประมวลผลเพื่อแจ้งเตือนทาง Line application
- 1.2.16.3. Line Token หมายถึง รหัสเฉพาะของ Line ที่ใช้สำหรับส่งข้อมูลการแจ้งเตือน (Line notify)
- 1.2.16.4. ระบบแจ้งเตือนทาง Line สามารถเปิดใช้งานได้ 4 ระบบ คือ แจ้งเตือนขาใกล้หมดอาขุ ขาต่ำกว่า Minimum stock ขาที่ยังไม่มาส่ง และ ขาที่มาส่งแล้ว
- 1.2.16.5. การตั้งค่าอื่นๆเพิ่มเติม
  - 1.2.16.5.1. จำนวนวันนับ Dead stock หมายถึง จำนวนวันที่กำหนดเป็น Dead stock คือระยะเวลาที่ไม่มีการ เบิกจ่ายเลย
  - 1.2.16.5.2. จำนวนวันที่แจ้งเตือนยาที่ไม่มาส่ง หมายถึง กำหนดจำนวนวันที่จะให้ระบบแจ้งเตือนทาง Line หากรายการยาที่สั่งยังไม่มาส่ง
  - 1.2.16.5.3. จำนวนรายการสุ่มตรวจยาคงคลัง หมายถึง จำนวนรายการ(ชื่อยา) ที่ต้องการให้ระบบทำการ สุ่ม เพื่อตรวจสอบความถูกต้องของคลังยา
  - 1.2.16.5.4. ใช้เสียงเตือนเมื่อตัดสตีอก หมายถึง เปิดการทำงานระบบเสียงแจ้งสถานะการทำงาน ขณะทำ การตัดสตีอกด้วย บาร์ โค้ด

## 2. ทะเบียนเวชภัณฑ์ยา

2.1. เลือก เมนู >> ทะเบียนเวชภัณฑ์ยา จะปรากฏหน้าจอดังรูป

| <b>A</b> ∐∓ |                            |                        |                              | 5                 | โปรแกรมคลังธา : Database (Access 200 | 7 - 2010) - Mi | crosoft Access |        |      |         | ( <u>)</u> | ٥            | ×   |
|-------------|----------------------------|------------------------|------------------------------|-------------------|--------------------------------------|----------------|----------------|--------|------|---------|------------|--------------|-----|
| File        | หน้าหลัก                   | กิจกรรมประสา           | วัน งานเอกสารทั่วไป ระบบราช  | เงาน1 ระบบรายงาน2 | ตั้งค่าระบบ บริหารฐานข้อมูล          | เครื่องมือ     | จัดการโปรแกรม  | Contac | t us |         |            |              | ∞ 🕜 |
| 📳 หน้าห     | เลัก >> ผู้ใช้งาน <b>เ</b> | ขณะนี้ : อันธิกา จ     | (ดีมันด์ 📳 ทะเบียนเวชภัณฑ์ยา |                   |                                      |                |                |        |      |         |            |              | ×   |
|             | ทะเบีย                     | นเว <mark>ช</mark> ภัย | นฑ์ยา                        |                   |                                      |                |                |        |      |         |            |              | -   |
| -           |                            |                        | คันหา เพิ่มรายการ            |                   |                                      |                |                |        |      |         |            |              |     |
|             |                            | รหัสยา                 | ซื้อยา                       | ความแรง           | Generic name                         | TPU            | GPU            | หน่วย  | เน้บ | สถานะ   |            |              |     |
| แก้ไข       | Barcode                    | ACTI001                | actifed                      | 60ML              |                                      |                |                | 13     | ~    | Ö       |            |              |     |
| แก้ไข       | Barcode                    | ACTI002                | ACTIFED                      |                   |                                      |                |                | 1      | ~    | 0       |            |              |     |
| แก้ไข       | Barcode                    | ACTI003                | ACTIVATED CHARCOAL CA        | 260 MG            | Activated charcoal capsules          | 726413         | 726432         | 4      | ~    | 1       |            |              |     |
| แก้ไข       | Barcode                    | ACYC001                | ACYCLOVIR                    | 400 mg            | Acyclovir tablets                    | 287282         | 230916         | 1      | ~    | 1       |            |              |     |
| แก้ไข       | Barcode                    | ACYC002                | ACYCLOVIR                    |                   | Aciclovir ( Acyclovir )              |                |                | 17     | ~    | 0       |            |              |     |
| แก้ไข       | Barcode                    | ADEN001                | ADENOSINE                    | 6MG/2ML,2ML       | Adenosine                            |                |                | 10     | ~    | 1       |            |              |     |
| แก้ไข       | Barcode                    | ADRE001                | ADRENALINE                   | 1 mg/ml,1 ml      | Epinephrine (Adrenaline)             |                |                | 8      | ~    | 1       |            |              |     |
| แก้ไข       | Barcode                    | ALB0002                | ALBENDAZOLE                  | 100 mg/5ml,20 r   | Albendazole suspension               |                |                | 13     | ~    | 1       |            |              |     |
| แก้ไข       | Barcode                    | ALBE001                | ALBENDAZOLE                  | 200 mg            | Albendazole tablets                  |                |                | 1      | ~    | 1       |            |              |     |
| แก้ไข       | Barcode                    | ALC0002                | *****ALCOHOL SCRUB           |                   | Ethyl alcohol                        |                |                | 3      | ~    | 0       |            |              |     |
| แก้ไข       | Barcode                    | ALC0003                | ALCOHOL                      | 70%v/v,30 ml      | Ethyl alcohol                        |                |                | 13     | ~    | 0       |            |              |     |
| แก้ไข       | Barcode                    | ALC0004                | ALCOHOL                      | 70%v/v,60 ml      | Ethyl alcohol                        | 766109         | 766081         | 13     | ~    | 1       |            |              |     |
| แก้ไข       | Barcode                    | ALCO001                | ALCOHOL                      | 70%v/v, 450ML     | Ethyl alcohol                        | 766121         | 766113         | 13     | ~    | 1       |            |              |     |
| แก้ไข       | Barcode                    | ALCO003                | ALCOHOL                      | 95%, 450 ml       | Ethyl alcohol                        |                |                | 13     | ~    | 1       |            |              |     |
| แก้ไข       | Barcode                    | ALLO001                | ALLOPURINOL                  | 100 mg            | Allopurinol tablets                  | 666517         | 234092         | 1      | ~    | 1       |            |              |     |
| แก้ไข       | Barcode                    | ALPR001                | ALPRAZOLAM                   | 0.25MG            |                                      |                |                | 1      | ~    | 0       |            |              |     |
| - 41        |                            | ******                 | *********                    |                   |                                      | 045404         | 0.45400        |        |      | •       |            |              | •   |
| Form Vie    | w                          |                        |                              | _                 |                                      |                |                |        |      |         | Num Lo     | ock 📧        |     |
| -           | O Ei                       | 9                      | 🗮 🟦 🕿 🌖                      | 🙊 👙 🛛             | S 🦉 🚿                                |                |                |        |      | へ 戸 40) | ENG 5/2/   | :54<br>/2563 | 2   |

- 2.2. การค้นหา
  - 2.2.1. ใส่ข้อมูลที่ต้องการค้นหา และกดปุ่ม ค้นหา
- 2.3. การแก้ไข
  - 2.3.1. หากต้องการแก้ไขรายการที่มีอยู่แล้ว ให้กดปุ่ม แก้ไข ของรายการนั้นๆ จะปรากฎหน้าจอดังรูป

| A    | Ŧ                   |                             |               |                | โปร                    | แกรมคลังยา : | Database (Access 2 | 2007 - 2010) - 1 | Microsoft Access |            |             | - 0                   | ×   |
|------|---------------------|-----------------------------|---------------|----------------|------------------------|--------------|--------------------|------------------|------------------|------------|-------------|-----------------------|-----|
| F    | le หน้าหลัก         | กิจกรรมประสาวัน             | งานเอกสารทั่  | วไป ระบบรายงาา | a1 ระบบรายงาน2         | ตั้งค่าระบบ  | บริหารฐานข้อมูล    | เครื่องมือ       | จัดการโปรแกรม    | Contact us |             | _                     | ∞ 🕜 |
| (-8) | หน้าหลัก >> ผู้ใช่ง | านขณะนี้ : อันธิกา ชุติมันเ | ล์ 🥄 💷 ทะเร   | อียนเวซภัณฑ์ยา | 🔋 เพิ่ม/แก้ไขรายการเวข | ภัณฑ์        |                    |                  |                  |            |             |                       | ×   |
| _    | == ทะเร             | บียนเวชภัณฑ์                |               |                |                        |              |                    |                  |                  |            |             |                       |     |
|      | แก้ไข               |                             |               |                |                        |              |                    |                  |                  |            |             |                       |     |
|      | รหัสยา*             | ACTI001                     |               |                | ปริมาณสตัอกต่ำสุด      | 1            |                    |                  |                  |            |             |                       |     |
|      | ชื่อยา*             | act fed                     |               |                | ตำแหน่งวาง             |              |                    |                  |                  |            |             |                       |     |
|      | ความแรง             | 60ML                        |               |                | คำช่วยค้นหา            |              |                    |                  |                  |            |             |                       |     |
|      | ชื่อสามัญ*          |                             |               |                | , สถานะ                | 0            | F West             | 🔽 iânlêtre       |                  |            |             |                       |     |
|      | ຽປແບບ               |                             |               |                | รหัล TPU               |              |                    |                  |                  |            |             |                       |     |
|      | หน่วยบรรจุ          | 1                           |               |                | รหัส GPU               |              |                    |                  |                  |            |             |                       |     |
|      | หน่วยนับ            | 13                          |               |                | หมายเหตุ               |              |                    |                  |                  |            |             |                       |     |
|      |                     | เพิ่ม                       | ปรับป         | 34             |                        |              |                    |                  |                  |            |             |                       |     |
|      |                     |                             |               |                |                        |              |                    |                  |                  |            |             |                       |     |
|      |                     |                             |               |                |                        |              |                    |                  |                  |            |             |                       |     |
| For  | n View              | > N >> No                   | Filter Search |                |                        |              |                    |                  |                  |            |             | Num Lock              |     |
| -    | 0                   | i 🤤 🚞                       |               |                | 🙊 👙 🔊                  | W            | <i>ø</i>           |                  |                  |            | へ 臣 (11) EN | 3 15:55<br>3 5/2/2563 | 易   |

- 2.3.2. เมื่อแก้ใขรายการเสร็จแล้ว กดปุ่ม ปรับปรุง
- 2.4. การเพิ่มรายการยาและเวชภัณฑ์
  - 2.4.1. จากหน้าจอตั้งก่าทะเบียนเวชภัณฑ์ยา กดปุ่ม เพิ่มรายการ จะปรากฏหน้าจอดังรูป

| A   | l <del>v</del>       |                            |               |                | โป                  | รแกรมคลังยา : | Database (Access 2 | 007 - 2010) - M | Microsoft Acces | 55             |         | -                  | J X         |
|-----|----------------------|----------------------------|---------------|----------------|---------------------|---------------|--------------------|-----------------|-----------------|----------------|---------|--------------------|-------------|
| F   | ile หน้าหลัก         | กิจกรรมประสาวัน            | งานเอกสารทั่ว | ไป ระบบรายงาน1 | ระบบรายงาน2         | ตั้งค่าระบบ   | บริหารฐานข้อมูล    | เครื่องมือ      | จัดการโปรแก     | ເຊມ Contact us |         |                    | ∞ 🕜         |
|     | หน้าหลัก >> ผู้ใช้งา | นขณะนี้ : อันธิกา ชุติมันเ | ร์ 🔚 ทะเบี    | ยนเวซภัณฑ์ยา   | เพิ่ม/แค้ใขรายการเว | ชภัณฑ่        |                    |                 |                 |                |         |                    | ×           |
|     | 😑 ทะเบี              | ยนเวชภัณฑ์                 |               |                |                     |               |                    |                 |                 |                |         |                    |             |
|     | เพิ่มรายกา           | າຈ                         |               |                |                     |               |                    |                 |                 |                |         |                    |             |
|     | รหัสยา*              |                            |               |                | ปริมาณสตีอกต่ำสุด   |               |                    |                 |                 |                |         |                    |             |
|     | ชื่อยา*              |                            |               |                | ตำแหน่งวาง          |               |                    |                 |                 |                |         |                    |             |
|     | ความแรง              |                            |               |                | คำช่วยค้นหา         |               |                    |                 |                 |                |         |                    |             |
|     | ชื่อสามัญ*           |                            |               | ~              | สถานะ               |               | In Here            | 🌆 เล็กไซ้งาน    |                 |                |         |                    |             |
|     | ຊູປແບບ               |                            |               |                | รนัล TPU            |               |                    |                 |                 |                |         |                    |             |
|     | หน่วยบรรจุ           |                            |               |                | รนัล GPU            |               |                    |                 |                 |                |         |                    |             |
|     | หน่วยนับ             |                            |               | ~              | หมายเหตุ            |               |                    |                 |                 |                |         |                    |             |
|     |                      | เพิ่ม                      | ปรับปร        | м              |                     |               |                    |                 |                 |                |         |                    |             |
|     |                      |                            |               |                |                     |               |                    |                 |                 |                |         |                    |             |
| But |                      |                            |               |                |                     |               |                    |                 |                 |                |         |                    |             |
| For | m View               | W NO                       | riiter Search |                |                     |               |                    |                 |                 |                |         | Num Lock           |             |
|     | 0 🗏                  | i 🤤 🥽                      | <b>i</b>      | i 🧿 🥬          | R 🔗 🖉               |               | ø                  |                 |                 |                | へ 臣 🕪 🎙 | 16:01<br>ทย 5/2/25 | 63 <b>2</b> |

- 2.4.2. เมื่อใส่รายละเอียดเรียบร้อยแล้ว กดปุ่ม เพิ่ม
- 3. หน่วยนับ
  - จากเมนูตั้งค่าระบบ เลือก หน่วยนับจะปรากฏหน้าจอดังรูป

| <b>A</b>   + |                       |                          |                 |             | េ           | ปรแกรมคลังยา : | Database (Access 20 | 007 - 2010) - M | Microsoft Access |            | 3          | - 0               | ×   |
|--------------|-----------------------|--------------------------|-----------------|-------------|-------------|----------------|---------------------|-----------------|------------------|------------|------------|-------------------|-----|
| File         | หน้าหลัก              | กิจกรรมประสาวัน          | งานเอกสารทั่วไป | ระบบรายงาน1 | ระบบรายงาน2 | ตั้งค่าระบบ    | บริหารฐานข้อมูล     | เครื่องมือ      | จัดการโปรแกรม    | Contact us |            |                   | ∞ 🕜 |
| -s w         | ม้าหลัก >> ผู้ใช้งานข | ณะนี้ : อันธิกา ชุติมันเ | มี 📑 หน่วยนับ   | X           |             |                |                     |                 |                  |            |            |                   | ×   |
|              | 😑 หน่วยเ              | រ័ប                      |                 |             |             |                |                     |                 |                  |            |            |                   | Ê   |
|              | แก้ไข                 |                          |                 |             |             |                |                     |                 |                  |            |            |                   |     |
|              | id                    | รหัส                     | ชื่อพ           | น่วยนับ     |             |                |                     |                 |                  |            |            |                   |     |
| •            |                       | 1                        | เม็ค            |             |             |                |                     |                 |                  |            |            |                   |     |
|              | 2                     | 2                        | ถูก             |             |             |                |                     |                 |                  |            |            |                   |     |
|              | 3                     | 3                        | แกล             | ลอน         |             |                |                     |                 |                  |            |            |                   | =   |
|              | 4                     | 4                        | แคป             | ซูล         |             |                |                     |                 |                  |            |            |                   |     |
|              | 5                     | 5                        | แท่ง            |             |             |                |                     |                 |                  |            |            |                   |     |
|              | 6                     | 6                        | 11014           |             |             |                |                     |                 |                  |            |            |                   |     |
|              | 7                     | 7                        | แต่น            |             |             |                |                     |                 |                  |            |            |                   |     |
|              | 8                     | 8                        | លោរ             | พูล         |             |                |                     |                 |                  |            |            |                   |     |
|              | 9                     | 9                        | ใบ              |             |             |                |                     |                 |                  |            |            |                   |     |
|              | 10                    | 10                       | ไวอ้            | a           |             |                |                     |                 |                  |            |            |                   |     |
|              | 11                    | 11                       | វាទីដ           | վո          |             |                |                     |                 |                  |            |            |                   |     |
|              | 12                    | 12                       | กล่อ            | ٩           |             |                |                     |                 |                  |            |            |                   |     |
|              | 13                    | 13                       | ขวก             |             |             |                |                     |                 |                  |            |            |                   |     |
|              | 14                    | 14                       | กู่             |             |             |                |                     |                 |                  |            |            |                   |     |
|              | 15                    | 15                       | ชั้น            |             |             |                |                     |                 |                  |            |            |                   |     |
| Record       | : H < 1 of 24         | No No                    | Filter Search   |             |             |                |                     |                 |                  |            |            |                   | M   |
| Form         | /iew                  |                          |                 | _           | _           | _              |                     | _               |                  |            |            | Num Lock          |     |
| -            | O ≣i                  | e 🔒                      | 1               | o 😥         | 🤣 🙆         | 3 W            | <i>ø</i>            |                 |                  |            | へ 😨 🕪) ENG | 16:05<br>5/2/2563 | 2   |

- 3.2. กดปุ่มแก้ไข จากนั้นทำการแก้ไขรายการ
- บริษัทยา
  - จากเมนูตั้งค่าระบบ เลือก บริษัทยา จะปรากฏหน้าจอดังรูป

| === บริห | จัทยา                                           |                     |                                                          |                           |              |               |
|----------|-------------------------------------------------|---------------------|----------------------------------------------------------|---------------------------|--------------|---------------|
| ะนัด     | คัมหา แก้ไข<br>ร้อมริสท                         | ผู้แทนอา            | ที่อยู่ 1                                                | พื่อยู่ 2                 | รษัตไปรษณีย์ | เดรที่ภาษี    |
| 101ME001 | บริษัท 101 เมดิแคร์ จำกัด                       | นงพะงา ขันถม        | 1730/384 หมู่บ้ำนพฤกษา 61 ข.เพชรเกษม 63 แขวงหลักลอง เ    | 02-0470660 โทรสาร 02-047  | 10160        | 010555100320- |
| 2MM001   | บริษัท 2เอิ่ม(เมด-เมเกอร์) จำกัด                | เขกชาติ ราชพิบูล    | 3 ซ.รามคำแหง 199 ถ.รามคำแหง แขวงมีนบุรี เขตมีนบุรี กทม.  | 0-2517-6217-8 โทรสาร 0-2! | 10510        | 0105526015172 |
| 3MD001   | DIETHELM ( 3M )                                 |                     |                                                          |                           |              |               |
| 5SS001   | 5ส โรงพยาบาลพระแสง                              |                     |                                                          |                           |              |               |
| AER001   | บริษัท แอโรแคร์ จำกัด                           | นงพงา ขันถม         | 2 ขอยอนามัยงามเจริญ 24 ถนนพระราม 2 แขวงท่าข้าม เขตบา     | 0-2001-5491-3 โทรสาร 0-2( | 10150        | 0105546105436 |
| ANB001   | บริษัท เอ.เอ็น.บี.ลาบอราตอรี่ (อำนวยเภลัช) จำก่ | ศิริพร สุนันทา      | 57 ถนนรามชินทรา แขวงค้นนายาว เขตค้นนายาว กทม.            | 02-510-0021 โทรสาร 02-51  | 10230        |               |
| ARMY001  | โรงงานเภสัชกรรมทหาร                             | สุพรรษา แข่เฮ้ง     | ศูนย์การจุตสาหกรรมป้องกันประเทศและพลังงานทหาร 183 ข      | กพม. 02-3921513           | 10110        |               |
| ASI001   | ASIAN PHARMACEUTICAL                            |                     |                                                          |                           |              |               |
| ATL001   | บริษัท แอตแลนติค ฟาร์มาซูดิคอล จำกัด            | เกศราภรณ์ ระเบียบดี | 2038 ถ.สุขุมวิท แขวงพระโขนงใต้ เขตพระโขนง กทม.           | โทร 0-2311-0111 โทรสาร 0- | 10260        | 010552800827' |
| AUT001   | โรงพยาบาลอู่ทอง                                 | สุนีย์ จุลพัฒน์     | 2024 หมู่ที่ 6 ต.อุ่ทอง อ.อู่ทอง จ.สุพรรณบุรี            | 035-565554,035-551422     | 72160        |               |
| BAN001   | บริษัท บางกอก ดรัก จำกัด                        | อาสาทห์ นุขเกษม     | 874 ข.อุรุพงษ์ 2 ถ.พระราม6 แขวงถนนเพชรบุรี เขตราชเทวี กท | โทร 0-2613-9758-9 โทรสาร  | 10400        |               |
| BBO001   | B.B.O. GROUP TRADING                            |                     |                                                          |                           |              |               |
| BER001   | บริษัท เบอร์ลินฟาร์มาซูติคอลอินดัสตรี้ จำกัด    | นิตยา จันทรวิลัย    | 359 ถ.เจริญกรุง แขวงป้อมปราบ เขตป้อมปราบศัตรูพ่าย กทม.   | โทร 0-22254261 โทรสาร 0-: | 10100        | 0105527028430 |
| BER002   | BERLIJUKER                                      |                     |                                                          |                           |              |               |
| BEV001   | บริษัท บีเวอร์ เมดิคอล                          |                     |                                                          |                           |              |               |

- 4.2. กดปุ่มแก้ไข จากนั้นทำการแก้ไขรายการ
- กำหนดผู้ใช้งานระบบ
  - จากเมนูตั้งค่าระบบ เลือก กำหนดผู้ใช้งานระบบ จะปรากฏหน้าจอดังรูป

| <b>A</b>    <del>▼</del> |                      |                             |                              | โปรแกรมคลังยา : โ | Database ( | Access 2007 - 2010 | - Microsoft Acces | 5            | 12        | - 0     | ×   |
|--------------------------|----------------------|-----------------------------|------------------------------|-------------------|------------|--------------------|-------------------|--------------|-----------|---------|-----|
| File                     | หน้าหลัก             | กิจกรรมประจำวัน งานเอกส     | กรทั่วไป ระบบรายงาน1 ระบบราย | ขงาน2 ตั้งค่าระบบ | บริหารฐา   | านข้อมูล เครื่องว่ | ไอ จัดการโปรแกร   | ມ Contact us |           | 1000    | ∞ 🔇 |
| -8 หน้า                  | าหลัก > > ผู้ใช้งานข | ณะนี้ : วีระชัย เล็ศวงศ์ไชย | 🔹 บริษัทยา 📑 ผู้ใช้งานระบบ   |                   |            |                    |                   |              |           |         | ×   |
|                          | 📃 ตั้ง               | ด่าผ้ใช้งานระบบ             | 1                            |                   |            |                    |                   |              |           |         |     |
|                          |                      |                             |                              |                   |            |                    |                   |              |           |         |     |
|                          | แก้ไข                |                             |                              |                   |            |                    |                   |              |           |         |     |
| ι                        | user_id              | user_pass                   | user_name                    | status            | admin      | receive_allow      | pay_out_allow     | report_allow |           |         |     |
|                          | aun                  | ***                         | อันธิกา ชุติมันต์            | 1                 | 1          | 1                  | 1                 | 1            |           |         |     |
|                          | mint                 | ****                        | เรวดี มีใหม่                 | 1                 | 1          | 1                  | 1                 | 1            |           |         |     |
|                          | vchai                | ****                        | วีระชัย เลิศวงศ์ไชย          | 1                 | 1          | 1                  | 1                 | 1            |           |         |     |
|                          |                      |                             |                              |                   | - In       |                    | 1                 |              |           |         |     |
|                          |                      |                             |                              |                   |            |                    |                   |              |           |         |     |
| l                        |                      |                             |                              |                   |            |                    |                   |              |           |         |     |
| İ                        |                      |                             |                              |                   |            |                    |                   |              |           |         |     |
| ĺ                        |                      |                             |                              |                   |            |                    |                   |              |           |         |     |
|                          |                      |                             |                              |                   |            |                    |                   |              |           |         |     |
|                          |                      |                             |                              |                   |            |                    |                   |              |           |         |     |
|                          |                      |                             |                              |                   |            |                    |                   |              |           |         |     |
|                          |                      |                             |                              |                   |            |                    |                   |              |           |         |     |
|                          |                      |                             |                              |                   |            |                    |                   |              |           |         |     |
|                          |                      |                             |                              |                   |            |                    |                   |              |           |         |     |
|                          |                      |                             |                              |                   |            |                    |                   |              |           |         |     |
|                          |                      |                             |                              |                   |            |                    |                   |              |           |         |     |
|                          |                      |                             |                              |                   |            |                    |                   |              |           |         |     |
|                          |                      |                             |                              |                   |            |                    |                   |              |           |         |     |
|                          |                      |                             |                              |                   |            |                    |                   |              |           |         |     |
|                          |                      |                             |                              |                   |            |                    |                   |              |           |         |     |
|                          |                      |                             |                              |                   |            |                    |                   |              |           |         |     |
| Record:                  | 14 4 1 of 3          | ▶ H 🖂 🔆 No Filter Sea       | arch                         |                   |            |                    |                   |              |           |         |     |
| Form Vi                  | lew                  |                             |                              | _                 | _          |                    |                   |              | <br>N     | um Lock |     |
| +                        | O Ei                 | 😑 📄 🔒                       | 😒 🧕 🖗                        | A: 🕨              | <i>ø</i>   |                    |                   |              | へ 聖 🕼 ENG | 15:33   | 易   |

5.2. กดปุ่มแก้ไข จากนั้นทำการแก้ไขรายการ หากต้องการอนุญาตสิทธิ์ใดๆ ให้กำหนดค่าเป็น 1

หมายเหตุ การกำหนดสิทธิ์ admin เป็น 1 แสดงว่า ผู้ใช้นั้นๆจะมีสิทธิ์เป็นผู้ดูแลระบบ สามารถใช้งานโปรแกรมได้ทุกอย่าง

- 6. ควบคุมโปรแกรม
  - 6.1. จากเมนูตั้งก่าระบบ เลือก ควบคุม โปรแกรม จะปรากฏหน้าจอดังรูป

| 💷 หน้าจอดวบคุมฐานข้อ | ใจ                          |        | (s <b>—</b> s) |   | × |
|----------------------|-----------------------------|--------|----------------|---|---|
| R. S.                |                             | 20     |                |   |   |
| and a                | ปรับปรุงฐานข้อมูลราะ        | ยการยา |                |   |   |
|                      | รีเซ็ตฐานข้อมูลใ            | หม่    |                |   |   |
| CONTRACTOR OF        | ตั้งค่าปีงบประมา            | าณ     |                | - |   |
|                      | ยกยอดไปปีงบฯ<br>วันที่ยกยอด |        |                |   |   |
|                      | ยกยอดไปปีงบใหม              | i.     |                |   |   |
| A Production         |                             |        |                |   |   |

- 6.2. รายละเอียดการกำหนดค่า
  - 6.2.1. ปรับปรุงฐานข้อมูลรายการยา ใช้ในกรณีที่ต้องการปรับปรุงรายการเวชภัณฑ์ยา ที่นำเข้ามาจาก โปรแกรม Drug การดำเนินการจะต้องนำเข้าตาราง DRUGPLAN มาเก็บไว้ในฐานข้อมูลก่อน
  - 6.2.2. รีเซ็ตฐานข้อมูลใหม่ ใช้ในกรณีต้องการลบข้อมูลในฐานข้อมูลทั้งหมด เพื่อเริ่มใช้งานโปรแกรมแบบข้อมูล ว่างเปล่า โดยมีรหัสผ่านคือ resetdb
  - 6.2.3. ตั้งก่าปีงบประมาณ ใช้ตั้งก่าปีงบประมาณปัจจุบัน
  - 6.2.4. การยกยอด กรณีขึ้นปีงบประมาณใหม่
    - 6.2.4.1. ยกขอดไปปีงบฯ หมายถึง ต้องการให้ยกขอด รายการยาคงเหลือจากปีงบก่อนหน้าไปปีงบประมาณ
       ใดๆ เช่น ต้องการยกขอดไปปีงบประมาณ 2563 ก็พิมพ์เป็น 2563

- 6.2.4.2. วันที่ยกยอด หมายถึง วันที่ที่ยกยอด โดยปกติจะเป็น วันที่ 1 ตุลาคม ของปีงบประมาณใหม่ เช่น
   01/10/2563
- 6.2.4.3. เมื่อใส่ข้อมูลตาม 6.2.4.1 และ 6.2.4.2 แล้ว ให้กดปุ่ม ยกยอดไปปีงบใหม่
   โปรแกรมจะทำการยกยอดไปให้

คำเตือน : การคำเนินการขกขอด จะกระทำก็ต่อเมื่อได้ตรวจสอบขอดคงเหลือแล้วว่าถูกต้อง หลังคำเนินการเสร็จสิ้นจะไม่ สามารถข้อนกลับข้อมูลได้เหมือนเดิม เพื่อความปลอดภัย ต้องทำการสำรองข้อมูลไว้ก่อนคำเนินการขกขอดทุกครั้ง

- 7. หน่วยเบิก
  - 7.1. จากเมนูตั้งค่าระบบ เลือก หน่วยงานเบิก จะปรากฏหน้าจอดังรูป

| A     - | -                      |                           |                                 |              | ា              | ปรแกรมคลังยา : | Database (Access 20 | 07 - 2010) - M | Aicrosoft Access |            |             | - 0              | ×   |
|---------|------------------------|---------------------------|---------------------------------|--------------|----------------|----------------|---------------------|----------------|------------------|------------|-------------|------------------|-----|
| File    | หน้าหลัก               | กิจกรรมประสาวัน           | งานเอกสารทั่วไป                 | ระบบรายงา    | น1 ระบบรายงาน2 | ตั้งค่าระบบ    | บริหารฐานข้อมูล     | เครื่องมือ     | จัดการโปรแกรม    | Contact us |             |                  | ∞ 🕜 |
|         | น้ำหลัก >> ผู้ใช้งานขเ | แะนี้ : วิระชัย เลิศวงศ์ใ | เชอ 🔲 🔳 ออา                     | งานเมิก      |                |                |                     |                |                  |            |             |                  | ×   |
|         | 😑 รายชื่อห             | หน่วยงานเบิกเว            | ชภัณฑ์ยา                        |              |                |                |                     |                |                  |            |             |                  | -   |
|         | แก้ไข                  |                           |                                 |              |                |                |                     |                |                  |            |             |                  |     |
|         | D                      | รทัสหน่วยงาน              | ชื่อหน่วยงาน                    |              | AccCode        |                |                     |                |                  |            |             |                  |     |
|         | 10                     | ADM01                     | ฝ่ายบริหาร                      |              |                |                |                     |                |                  |            |             |                  |     |
|         | 108                    | ANC01                     | งานฝากครรภ์                     |              |                |                |                     |                |                  |            |             |                  |     |
|         | 118                    | ARV                       | คลินิกโรคเอคส์                  |              |                |                |                     |                |                  |            |             |                  |     |
|         | 106                    | BAN01                     | เทศบาลคำบลบางส                  | าวรรค์       |                |                |                     |                |                  |            |             |                  |     |
|         | 71                     | CUL01                     | <mark>คลินิกให้คำปรึกษ</mark> า |              |                |                |                     |                |                  |            |             |                  |     |
|         | 13                     | DEN01                     | ฝ่ายทันตกรรม                    |              |                |                |                     |                |                  |            |             |                  |     |
|         | 12                     | ER001                     | งานผู้ป่วยฉุกเฉิน               |              |                |                |                     |                |                  |            |             |                  |     |
|         | 92                     | ERCD                      | งานผู้ป่วยจุกเฉิน-              | CD           |                |                |                     |                |                  |            |             |                  |     |
|         | 23                     | ERR01                     | ต้ดจ่ายจากความผิด               | าพลาด        |                |                |                     |                |                  |            |             |                  |     |
|         | 93                     | EXP01                     | จำหน่ายยาหมดอา                  | ព្           |                |                |                     |                |                  |            |             |                  |     |
|         | 107                    | FLO0D                     | ออกหน่วยน้ำท่วม                 |              |                |                |                     |                |                  |            |             |                  |     |
|         | 94                     | GHP01                     | บ.เยเนอรัล ฮอสปิ                | คัล โปรค้คส์ |                |                |                     |                |                  |            |             |                  |     |
|         | 35                     | GPO01                     | องค์การเภสัชกรรม                | 1            |                |                |                     |                |                  |            |             |                  |     |
|         | 36                     | HOM01                     | โครงการยาสามัญร                 | ประจำบ้ำน    |                |                |                     |                |                  |            |             |                  |     |
|         | 44                     | HOS01                     | โรงพยาบาลชัยบุรี                |              |                |                |                     |                |                  |            |             |                  |     |
|         | 21                     | HOS02                     | โรงพยาบาลเคียนะ                 | ชา           |                |                |                     |                |                  |            |             |                  | -   |
| Form    | View                   | W NO 1                    | inter Search                    |              |                |                |                     |                |                  |            |             | Num Lock         |     |
| -       | O Ħ                    | e 🚍                       | 📋 숙                             | 0            | 🙊 👙 🛯          | 1 🐗            | Æ                   |                |                  |            | へ 腔 (か) ENG | 15:54<br>6/2/256 | -   |

- 7.2. กดปุ่มแก้ไข จากนั้นทำการแก้ไขรายการ
- 8. กรรมการตรวจรับ
  - 8.1. จากเมนูตั้งค่าระบบ เลือก กรรมการตรวจรับ จะปรากฏหน้าจอดังรูป
  - 8.2. แก้ไขรายการ
    - 8.2.1. gpo หมายถึงกรรมการตรวจรับยาจากองค์การเภสัชกรรม
    - 8.2.2. non-gpo หมายถึงกรรมการตรวจรับยา ที่ไม่ใช่จากองค์การเภสัชกรรม
    - 8.2.3. กรณีที่ใช้กรรมการชุดเดียวกันตรวจรับ ให้กำหนดชื่อกรรมการ ทั้งสองรายการให้เหมือนกัน
- หน่วยสั่งซื้อยา ใช้สำหรับ กำหนดหน่วยที่ใช้ในหน้าจอสั่งซื้อยา
  - 9.1. จากเมนูตั้งค่าระบบ เลือก กรรมการตรวจรับ จะปรากฏหน้าจอดังรูป

|                                  |                                       |                 |              | ĩ           | ปรแกรมคลังยา : | Database (Access 20 | 07 - 2010) - M | Aicrosoft Access |            | -      | đ   |
|----------------------------------|---------------------------------------|-----------------|--------------|-------------|----------------|---------------------|----------------|------------------|------------|--------|-----|
| หน้าหลัก                         | กิจกรรมประจำวัน                       | งานเอกสารทั่วไป | ระบบรายงาน1  | ระบบรายงาน2 | ตั้งค่าระบบ    | บริหารฐานข้อมูล     | เครื่องมือ     | จัดการโปรแกรม    | Contact us |        |     |
| ม้าหลัก >> ผู้ใช้งา <sup>เ</sup> | นขณะนี้ : วีระชัย เล็ศวงศ์ไ           | ชอ 📑 หน่วยา     | นับสังชื่อยา |             |                |                     |                |                  |            |        |     |
| == หน่                           | ไวยนับสั่งซื้อยา                      |                 |              |             |                |                     |                |                  |            |        |     |
| แก้ไข                            |                                       |                 |              |             |                |                     |                |                  |            |        |     |
| รหัส                             | ชื่อหน่วยนับ                          |                 |              |             |                |                     |                |                  |            |        |     |
| 01                               | หม่วย                                 |                 |              |             |                |                     |                |                  |            |        |     |
| 02                               | กล่อง                                 |                 |              |             |                |                     |                |                  |            |        |     |
| 03                               | ขวด                                   |                 |              |             |                |                     |                |                  |            |        |     |
| 04                               | แกลล่อน                               |                 |              |             |                |                     |                |                  |            |        |     |
| 05                               | แอมพูล                                |                 |              |             |                |                     |                |                  |            |        |     |
| 06                               | <u> </u>                              |                 |              |             |                |                     |                |                  |            |        |     |
| 07                               | กระปุก                                |                 |              |             |                |                     |                |                  |            |        |     |
| 08                               | หลอด                                  |                 |              |             |                |                     |                |                  |            |        |     |
| 09                               | ไวอัล                                 |                 |              |             |                |                     |                |                  |            |        |     |
| 10                               | กระป๋อง                               |                 |              |             |                |                     |                |                  |            |        |     |
| 11                               | 401                                   |                 |              |             |                |                     |                |                  |            |        |     |
| 12                               | ໃນ                                    |                 |              |             |                |                     |                |                  |            |        |     |
| 13                               | ชุค                                   |                 |              |             |                |                     |                |                  |            |        |     |
| 1.4<br>1: H 4 1 of 17            | • • • • • • • • • • • • • • • • • • • | ilter Search    |              |             |                |                     |                |                  |            |        |     |
| View                             |                                       |                 |              |             |                |                     |                |                  |            | Num Lo | ock |

9.2. กคปุ่มแก้ไข จากนั้นทำการแก้ไขรายการ

## การสั่งซื้อยา

| ນນ່ວນລັດ ດ້ວດຮອນປ                                                                                                    | ໄຂະວ່າວ້ານ ຄວາມເລດສາຂາ້ກ້າໃນ | 2311123 ILCONT                       | ไปรแกรมคลังยา :  <br>อังค่าระบบ | Database (Access 2      |                          | Aicrosoft Acc      | ess Contactius       |                                |           | -        | -                |
|----------------------------------------------------------------------------------------------------|------------------------------|--------------------------------------|---------------------------------|-------------------------|--------------------------|--------------------|----------------------|--------------------------------|-----------|----------|------------------|
| หมายมา<br>การระบั<br>การระบั<br>การระบั<br>การระบั<br>การระบั<br>การระบั<br>การการระบั<br>การการระบั<br>การการระบั<br>การการระบั<br>การการระบั<br>การการระบั<br>การการระบั<br>การการระบั<br>การการระบั<br>การการระบั<br>การการระบั<br>การการระบั<br>การการระบั<br>การการการการการการการการการการการการการก | ช้อ เล็ดวงด์ใชย              | sebbsibolial sebbs                   | 1001142 000114200               | มระ เร <u>ร</u> เสรยสูต | CHIERONE                 | 4001141234         | contact us           |                                |           |          |                  |
| ค้นหา                                                                                                    | Go!!                         |                                      | ราย                             | การสั่งซื้อ             |                          | 1                  |                      |                                | rie)      | 100      |                  |
| ปีงบฯ *                                                                                                    | 2563 + -                     | จำนวน*                               | 30 X 1                          | ขวด 🗸                   | วันที่ยื่นใบเส           | <del>ในอราคา</del> | 4/2/2563             | <mark>เลขที่ในหลักการ*</mark>  | 361       | +        |                  |
| รหัสสังชื่อ *                                                                                                    | 25630206190544               |                                      | 30 ขวด                          | 1 and                   | วันที่ยืนสังซึ           | a                  | 5/2/2563             | <mark>เลขที่ใบสังชื่อ</mark>   | 352       | +        |                  |
| วันที่รับหลักการ *                                                                                                    | 3/2/2563                     | ราคา/แพค*                            | 11.0000                         | )                       | วันที่ตรวจรับ            | /ฏีกา              |                      | เลขที่รับของ                   |           | +        | -                |
| <mark>รหัสยา*</mark>                                                                                                    | ALB0002                      | <ul> <li>&lt; ราคา/หน่วย*</li> </ul> | 11.0000                         | )                       | สถานะ*                   | 1                  | สั่งยาแล้ว รอรับขอ 🗸 | <mark>เลขที่ฎีกาการเงิน</mark> |           | +        | -                |
| บริษัท*                                                                                                    | GPO001                       | <ul> <li>✓ ราคารวม*</li> </ul>       | 330.000                         | 0                       | วันที่มาส่งยา            | n [                |                      | ้ <mark>จ่ายด้วยเงิน</mark>    | ปารุง     | ~        |                  |
| บันทึก ปรั                                                                                                    | ับปรง ลบ ล้างหน่             | การอ องรับเข้าคล้                    | ัง ข้อมูลยา                     | แจ้งline                | <mark>เลขที่โครงก</mark> | ns EGP             |                      | ้ <mark>จ่านวนด้างส่ง</mark>   |           | -        |                  |
| เลขที่สั่ง                                                                                                    | ชื่อยา                       | 144 · 44101641                       |                                 | จำนวน                   | หน่วย                    | วันที่สั่ง         |                      | ບຈີພັກ                         | ราคาต่อแท | a 🔺      |                  |
| 256302061                                                                                                    | 90831 IODINE 0.15            | MG                                   |                                 | 5 X 60                  | เม็ด                     | 5/2/256            | 53 องค์การเกล้ชก     | รรม                            | 18,0000   | No.      |                  |
| 256302061                                                                                                    | 90759 DIAZEPAM 5             | ma                                   |                                 | 1 X 1.000               | เม็ด                     | 5/2/256            | 53 องค์การเกสัชก     | รรม                            | 120.000   |          |                  |
| 256302061                                                                                                    | 90615 Betamethasc            | one 0.1% w/w. 5 g                    |                                 | 400 X 1                 | หลอด                     | 5/2/256            | 53 องค์การเกสัชก     | รรม                            | 8.0000    |          |                  |
| 256302061                                                                                                    | 90544 ALBENDAZO              | LE 100 mg/5ml,20                     | ml                              | 30 X 1                  | ขวด                      | 5/2/256            | 53 องค์การเกสัชก     | รรม                            | 11.0000   |          | - A              |
| 256302061                                                                                                    | 90438 DIMENHYDR              | INATE 50 MG                          |                                 | 40 X 1,000              | เม็ด                     | 5/2/256            | 53 บริษัท ที.แมน ท   | <u> </u>                       | 175.000   | 0        | 1                |
| 256302061                                                                                                    | 85503 PSEUDOEPH              | EDRINE HCI 60 MC                     | ì                               | 1 X 1,000               | เม็ด                     | 3/2/256            | 53 สำนักงานคณะ       | กรรมการอาหารและยา              | 600.000   | o 🌌      | (A)              |
| 256302061                                                                                                    | 85411 MORPHINE 1             | 0 MG/ML,1 ML                         |                                 | 30 X 1                  | แอมพูล                   | 3/2/256            | 53 สำนักงานคณะ       | กรรมการอาหารและยา              | 6.5000    | 34       | St               |
| 256302061                                                                                                    | 85303 MORPHINE S             | SULFATE ,60ML 10                     | MG/5 ML,60 ml                   | 50 X 1                  | ขวด                      | 3/2/256            | 53 สำนักงานคณะ       | กรรมการอาหารและยา              | 40.0000   |          |                  |
| 256302061                                                                                                    | ALCOHOL 95                   | i%, 450 ml                           |                                 | 50 X 1                  | ขวด                      | 5/2/256            | 53 โรงงานเกล้ชกา     | รรมทหาร                        | 40.0000   | - 15     |                  |
|                                                                                                    |                              |                                      |                                 |                         |                          |                    |                      |                                |           | Num Lock |                  |
|                                                                                                    |                              |                                      |                                 |                         |                          |                    |                      |                                |           |          | 1 August 1 and 1 |

1.1. เลือกเมนู กิจกรรมประจำวัน แล้วเลือกเมนูย่อย สั่งซื้อยา จะปรากฏหน้าจอคังรูป

- 1.2. รายละเอียด
  - 1.2.1. ปีงบประมาณฯ หมายถึง ปีงบประมาณในการสั่งซื้อ
  - 1.2.2. วันที่รับหลักการ
  - 1.2.3. รหัสยา หมายถึง รหัสยาสั่งซื้อ (สามารถเลือก หรือพิมพ์รหัสยา หรือ ชื่อยา เพื่อค้นหาอัต โนมัติ)
  - บริษัท หมายถึง บริษัทยาที่สั่งซื้อ(สามารถเลือก หรือพิมพ์รหัสบริษัท หรือ ชื่อบริษัทยา เพื่อค้นหา อัตโนมัติ)
  - 1.2.5. จำนวน หมายถึง จำนวนสั่งซื้อ จำนวน x หน่วย
  - 1.2.6. ราคา/แพค หมายถึง ราคาต่อหน่วยบรรจุสินค้ำ
  - 1.2.7. ราคา/หน่วย หมายถึง ราคาคิคเป็นหน่วยย่อย (คำนวณให้อัต โนมัติ)
  - 1.2.8. ราคารวม หมายถึง ราคาสั่งซื้อรวมทั้งหมด(คำนวณให้อัตโนมัติ)
  - 1.2.9. วันที่ยื่นใบเสนอราคา
  - 1.2.10. วันที่ยื่นสั่งซื้อ
  - 1.2.11. วันที่ตรวจรับ/ฏิกา
  - 1.2.12. สถานะ หมายถึง สถานการณ์สั่งซื้อยา มี 4 สถานะ คือ สั่งยาแล้ว รอรับของ ของมาส่งแล้ว รอกรรมการ ตรวจรับ ตรวจรับแล้ว รอรับเข้าคลัง รับยาเข้าคลังแล้ว
  - 1.2.13. วันที่มาส่งยา หมายถึง วันที่มาส่งยาถึงคลังยา
  - 1.2.14. เลขที่โครงการ EGP

- 1.2.15. เลขที่ในหลักการ
- 1.2.16. เลขที่ใบสั่งซื้อ
- 1.2.17. เลขที่รับของ
- 1.2.18. เลขที่ฎีการการเงิน
- 1.2.19. จ่ายด้วยเงิน หมายถึง ชนิดเงินที่ใช้ซื้อ คือ 1. งบประมาณ 2. บำรุง 3. อื่นๆ 4. ตั้งงบไว้แล้ว 5. ไม่ได้ตั้ง
- 1.2.20. จำนวนค้างส่ง หมายถึง รายละเอียดค้างส่งสินค้า กรณีที่จำนวนที่ส่ง ไม่ครบตามจำนวนที่สั่ง สามารถพิมพ์
   เป็นข้อความได้ เช่น พิมพ์ประโยคว่า 500 กล่อง (มาส่งแล้ว 300 กล่อง)
   หมายเหตุ \* หมายถึง ประเภทข้อมูลที่บังคับให้ใส่ข้อมูล ห้ามปล่อยว่าง
- 1.3. ปุ่มคำสั่งควบคุมการทำงาน
  - 1.3.1. บันทึก หมายถึง บันทึกข้อมูลการสั่งซื้อรายการใหม่
  - 1.3.2. ปรับปรุง หมายถึง ปรับปรุงข้อมูลการสั่งซื้อ กรณีที่เลือกรายการจากรายการสั่งซื้อแล้ว
  - 1.3.3. ลบ หมายถึง ลบข้อมูลการสั่งซื้อ กรณีที่เลือกรายการจากรายการสั่งซื้อแล้ว
  - 1.3.4. ล้างหน้าจอ หมายถึง ล้างข้อมูลในหน้าจอให้เป็นก่าว่าง พร้อมสำหรับคีย์ข้อมูลใหม่
  - 1.3.5. ลงรับเข้าคลัง หมายถึง ลงรับยาเข้าคลัง กรณีที่สินค้าผ่านการตรวจรับจากคณะกรรมการตรวจรับแล้ว โดย จะนำข้อมูลรายการสั่งซื้อที่จำเป็น ไปใส่ในรายการลงรับยาอัตโนมัติ ไม่ต้องคีย์ใหม่ พร้อมมีการบันทึก รหัสสั่งซื้อในฐานข้อมูลลงรับค้วย
  - 1.3.6. ข้อมูลยา หมายถึง แสดง ข้อมูลยา ของรหัสยาที่เลือก เพื่อปรับปรุงแก้ไขรายการได้
  - 1.3.7. แจ้ง Line หมายถึง แจ้งเตือนข้อมูลทางแอพพลิเคชั่น ไลน์ จากรายการที่เลือก
- การแสดงรายการสั่งซื้อ สามารถแสดงได้ 4 สถานะ ตามสถานการณ์สั่งซื้อ ได้แก่ รอส่งของ รอตรวจรับ รอลง รับคลัง ลงรับแล้ว
- การเลือกรายการสำหรับแสดงข้อมูล ปรับปรุง ลบรายการ โดยการกด ดับเบิลกลิก (Double click) รายการที่แสดง ตามสถานการณ์สั่งซื้อตามข้อ 1.4
- 1.6. การพิมพ์รายงาน สามารถทำได้โดยการ เลือกรายการ พิมพ์รายงาน แล้วกดปุ่มพิมพ์ (รูปเครื่องพิมพ์)

#### 2. การรับยาเข้าคลัง

2.1. เลือกเมนู กิจกรรมประจำวัน แล้วเลือกเมนูย่อย รับยาเข้าคลัง จะปรากฏหน้าจอดังรูป

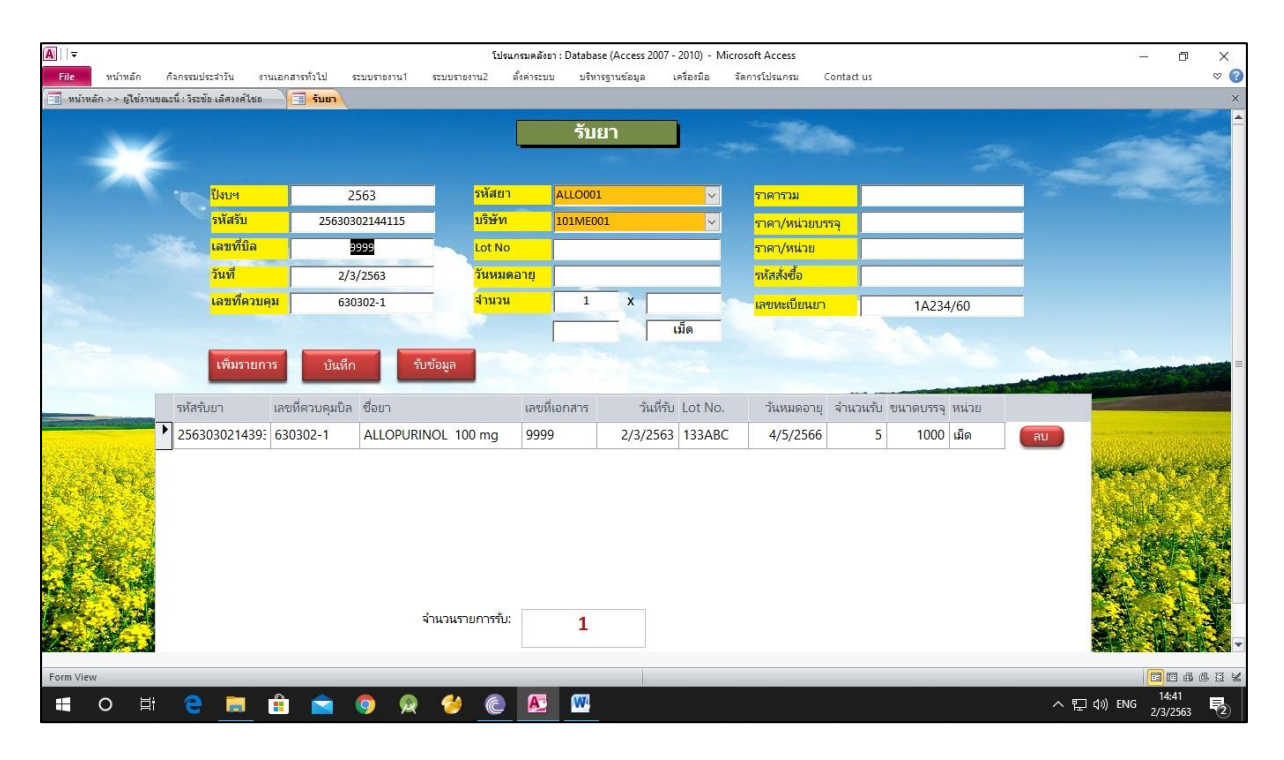

- 2.2. รายละเอียด
  - 2.2.1. ปีงบหมายถึง ปีงบประมาณของการรับสินค้า
  - 2.2.2. รหัสรับ หมายถึง รหัสรับยา (สร้างให้อัตโนมัติ)
  - 2.2.3. เลขที่บิล หมายถึง เลที่บิลส่งสินค้า
  - 2.2.4. วันที่ หมายถึง วันที่ลงรับสินค้า
  - 2.2.5. เลขที่ควบคุม หมายถึง เลขที่ควบคุมการรับสินค้า ระบบสร้างฟอร์แมตให้อัตโนมัติรูปแบบ xxxxx- ผู้รับยา สามารถเติมเลขควบคุมต่อ เช่น 630301-1,630301-2,...
  - 2.2.6. รหัสยา หมายถึง รหัสยาที่ทำการลงรับ
  - 2.2.7. บริษัท หมายถึง บริษัทเจ้าของสินค้า
  - 2.2.8. Lot No หมายถึง รุ่นที่ผลิตยาสินค้า
  - 2.2.9. วันหมดอายุ หมายถึง วันที่หมดอายุของสินถ้า
  - 2.2.10. จำนวน หมายถึง จำนวนลงรับ ประกอบด้วย จำนวนและหน่วยบรรจุ เช่น 5x500
  - 2.2.11. ราคารวม หมายถึง ราคารวมของสินค้า
  - 2.2.12. ราคา/หน่วยบรรจุ หมายถึง ราคาต่อหน่วยบรรจุ (คำนวณอัตโนมัติ)
  - 2.2.13. ราคา/หน่วย หมายถึงราคาต่อหน่วยย่อย (คำนวณอัตโนมัติ)
  - 2.2.14. รหัสสั่งซื้อ หมายถึง รหัสสั่งซื้อสินค้า กรณีลงรับอัตโนมัติจากหน้าจอสั่งซื้อยา จะแสดงรหัสให้เอง หาก ไม่ได้ลงผ่านหน้าจอสั่งซื้อยา สามารถพิมพ์เองได้ หรือปล่อยเป็นค่าว่าง กรณีไม่มีรหัสสั่งซื้อ

2.2.15. เลขทะเบียนยา

- 2.3. ปุ่มคำสั่งควบคุมการทำงาน
  - 2.3.1. เพิ่มรายการ หมายถึง เพิ่มรายการลงรับใหม่ รอการบันทึก
  - 2.3.2. บันทึกหมายถึง การบันทึกรายการจากข้อ 2.3.1 ลงลงฐานข้อมูลจริง
  - 2.3.3. รับข้อมูล หมายถึง รับข้อมูลจากรายการสั่งซื้อ กรณีหน้าจอลงรับยา ถูกเปิดผ่านหน้าจอสั่งซื้อ ข้อมูลที่ จำเป็นจะถูกดึงมาจากรายการสั่งซื้อมาใส่ในรายการรับยาให้อัตโนมัติ
- 2.4. การถบรายการถงรับยา โดยการกดปุ่ม ถบ รายการที่ถูกเลือกจะถูกถบออกจากรายการถงรับ

#### 3. การเบิกจ่ายยา

3.1. เลือกเมนู กิจกรรมประจำวัน แล้วเลือกเมนูย่อย เบิกจ่ายยา จะปรากฏหน้าจอดังรูป

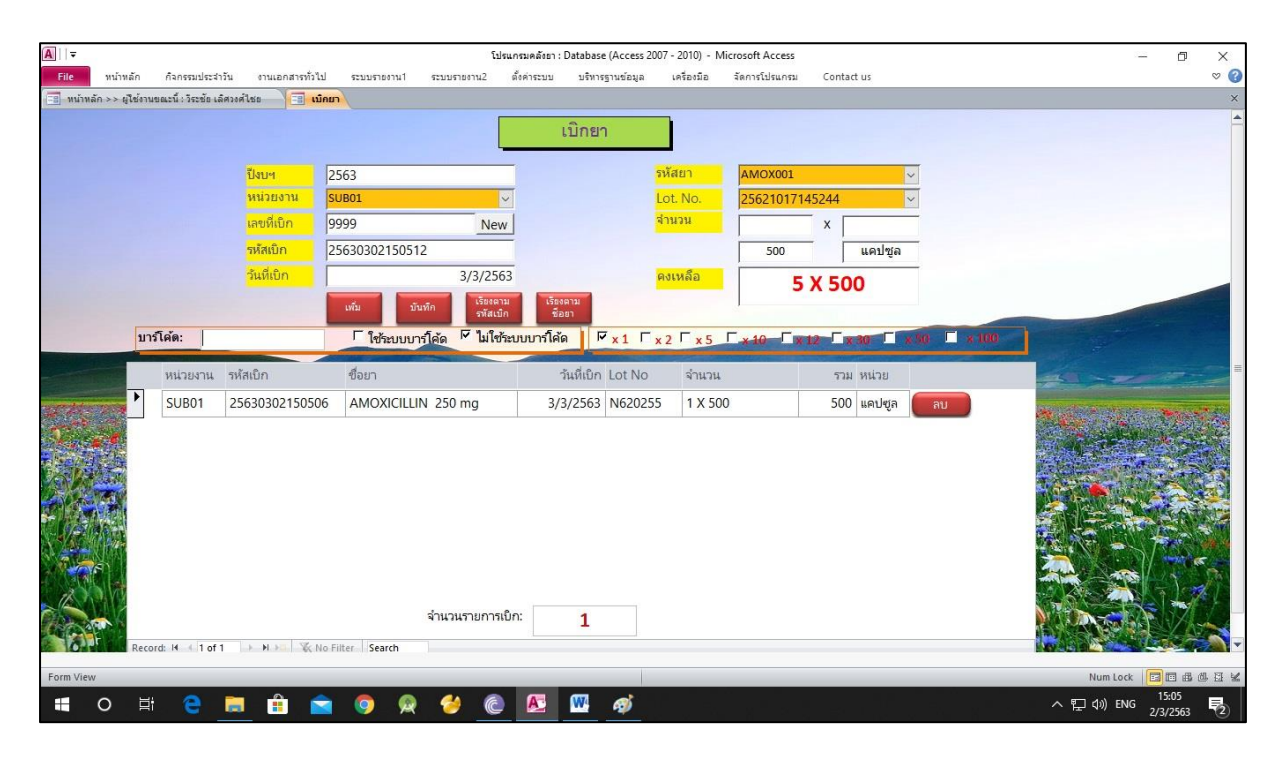

- 3.2. รายละเอียด
  - 3.2.1. ปีงบฯ หมายถึง ปีงบประมาณ
  - 3.2.2. หน่วยงาน หมายถึง หน่วยงานเบิกยา
  - 3.2.3. เลขที่เบิก
  - 3.2.4. รหัสเบิก (สร้างให้อัตโนมัติ)
  - 3.2.5. วันที่เบิก
  - 3.2.6. รหัสยา
  - 3.2.7. Lot No. หมายถึง รุ่นผลิตยา
  - 3.2.8. จำนวน หมายถึง จำนวนเบิกจ่าย กรณีเบิกจ่าย เต็มหน่วยบรรจุ ให้พิมพ์ จำนวน ที่ช่องแรก ส่วนหน่วยบรร จะสร้างให้อัตโนมัติ หลังจากเลือก Lot No. กรณีที่เบิกจ่ายไม่เต็มหน่วยบรรจุ ให้พิมพ์สูนย์ (0) ในช่องแรก ส่วน หน่วยบรรจุ ให้พิมพ์จำนวนที่เบิกที่ไม่เต็มหน่วยบรรจุ เช่น 0x200,0x300 เป็นต้น
- 3.3. ปุ่มคำสั่งควบคุมการทำงาน
  - 3.3.1. เพิ่ม หมายถึง เพิ่มในรายการเบิก
  - 3.3.2. บันทึก หมายถึง บันทึกรายการเบิกข้อ 3.3.1 ลงฐานข้อมูลจริง
- การเบิกง่ายอัตโนมัติ ด้วยระบบบาร์โก้ด ให้ดำเนินการดังนี้
  - 3.4.1. ใส่ข้อมูล ปีงบ หน่วยงาน เลงที่เบิก วันที่เบิก ให้ครบถ้วน
  - 3.4.2. คลิกเลือก ใช้ระบบบาร์ โค้ค

- 3.4.3. คลิกเลือกจำนวนคูณอัตโนมัติ ระบบจะใส่จำนวนเบิกตามจำนวนคูณที่เลือก
- 3.4.4. สังเกตว่า เกอเซอร์ อยู่ในตำแหน่งบาร์โก้ด
- 3.4.5. ใช้ตัวอ่านบาร์ โค้ด อ่านรหัสจากกล่องยา เมื่ออ่านข้อมูลแล้วระบบจะเพิ่มรายการเบิกให้อัตโนมัติ
- 3.4.6. การเปลี่ยนตัวกูณ สามารถทำได้โดยการคลิกเลือกเอง หรือ อ่านจากบาร์โค้ดตัวกูณ อัตโนมัติ

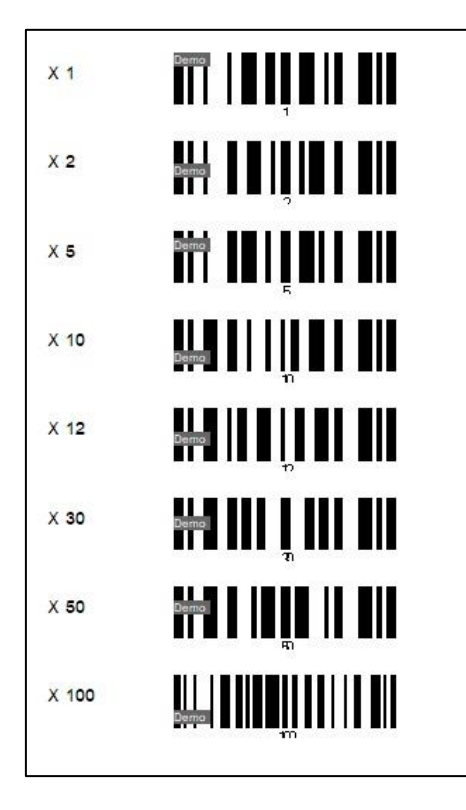

3.4.7. เมื่อทำการเบิกครบทุกรายการแล้ว ให้กดปุ่มบันทึก ทุกครั้ง

- ระบบรายงาน โปรแกรมสามารถพิมพ์รายงานที่สำคัญๆ ดังนี้
  - 4.1. งานเอกสารทั่วไป
    - 4.1.1. พิมพ์สตีอกการ์ด
    - 4.1.2. ทะเบียนคุมการรับเวชภัณฑ์
    - 4.1.3. ทะเบียนคุมการสั่งซื้อเวชภัณฑ์
  - 4.2. ระบบรายงาน1
    - 4.2.1. รายงานยาคงคลัง
    - 4.2.2. บัญชียา
    - 4.2.3. ยาใกล้หมดอายุ
    - 4.2.4. ยาถึงจุคสั่งซื้อ
    - 4.2.5. รายงานมูลค่ายาคงคลัง
    - 4.2.6. วายงานยา Dead stock
  - 4.3. ระบบรายงาน2
    - 4.3.1. รายงานอัตราการใช้ยา
    - 4.3.2. รายงานการจ่ายยาให้หน่วยเบิก
    - 4.3.3. สุ่มตรวจยาคงคลัง
    - 4.3.4. แบบฟอร์มลงรับยาจากบริษัท
    - 4.3.5. รายงานประสิทธิภาพศู้เย็น

## การสำรองและนำเข้าฐานข้อมูล

1. การสำรองฐานข้อมูล

| 11   | เลือกเมน | บริหารสา | นข้อมล | แล้วเลือกเ     | มนย่อย | สำรองแ      | ละนำเข้า     | สานข้อ   | ມລາະປາ       | ากภหน้า   | าอดังราไ  |
|------|----------|----------|--------|----------------|--------|-------------|--------------|----------|--------------|-----------|-----------|
| 1.1. | SUCUSO R | Пангайт  | ធរបសូត | 8861 3861 U 18 | N 8000 | 61 13 0 166 | 610/14/16/01 | រូ គេ ០០ | ស៊ីពលភ្នំបារ | ing ing i | 1001143 T |

| สำรองข้อมูล | าไว้ที่               | 200       |
|-------------|-----------------------|-----------|
| D:\backup   | drug substock\        | Save path |
|             | เลือก Folder          |           |
|             | สำรองข้อมูล           | I I       |
|             | นำเข้าข้อมูล          | 1         |
|             | ประวัติการสำรองข้อมูล | 1         |
|             | ปิด                   | 1         |

- 1.2. กดปุ่ม เลือก Folder เพื่อเลือก โฟลเดอร์ สำหรับจัดเก็บ ไฟล์สำรองข้อมูล
- 1.3. กคปุ่ม สำรองข้อมูล
- 1.4. รอจนกว่าการสำรองข้อมูลเสร็จสิ้น

หมายเหตุ สามารถตั้งก่าเริ่มต้น (Default) โฟลเคอร์สำหรับเก็บไฟล์สำรองฐานข้อมูล โดยสร้างโฟลเคอร์ไว้ใน Drive ที่ ต้องการก่อน เมื่อเปิดหน้าจอ ตามข้อ 1.1 ให้เลือก Folder ที่ต้องการ แล้วกดปุ่ม Save path

- 2. การนำเข้าฐานข้อมูล
  - 2.1. ทำตามขั้นตอน 1.1
  - 2.2. กคปุ่ม สำรองข้อมูล จะปรากฏหน้าจอคังรูป

| น้ำเข้าข้อม | เลจาก                     |      |   |
|-------------|---------------------------|------|---|
| F:\backup   | drug store\BK25630303 141 | 609\ | 2 |
|             | เลือกแหล่งข้อมูล          | 1    |   |
|             | นำเข้าข้อมูล              | 1    |   |
|             | ปิด                       | 1    |   |

กดปุ่ม เลือกแหล่งข้อมูล ที่จัดเก็บไฟล์สำรองฐานข้อมูล

| × | New Volume (F:)   | ^ |
|---|-------------------|---|
| ~ | backup_drug_store |   |
|   | BK25630303_141609 |   |
| > | Inventory         |   |
| > | Inventory09122562 |   |
| > | Inventory11122562 |   |
| > | Inventory12122562 |   |
|   | InventoryApp      |   |
| > | MEDERROR          |   |
| > | My hrd app        |   |
|   | My key android    | ~ |

| . ચ ચ        |                          | 1     |
|--------------|--------------------------|-------|
| น้ำเข้าข้อมู | เลจาก                    |       |
| F:\backup    | drug store\BK25630303 14 | 1609\ |
|              | เลือกแหล่งข้อมูล         |       |
|              | นำเข้าข้อมูล             |       |
|              | ปิด                      |       |

- 2.4. กคปุ่มนำเข้าข้อมูล
- 2.5. รอจนกว่าการนำเข้าข้อมูลจะเสร็จสิ้น

#### ภาคผนวก

้ตัวอย่าง ระบบแจ้งเตือนทางแอพพลิเกชั่นไลน์ และระบบค้นหาด้วยแอนครอยค์แอพพลิเกชั่น

ระบบแจ้งเตือนผ่านระบบแอพพลิเคชันไลน์

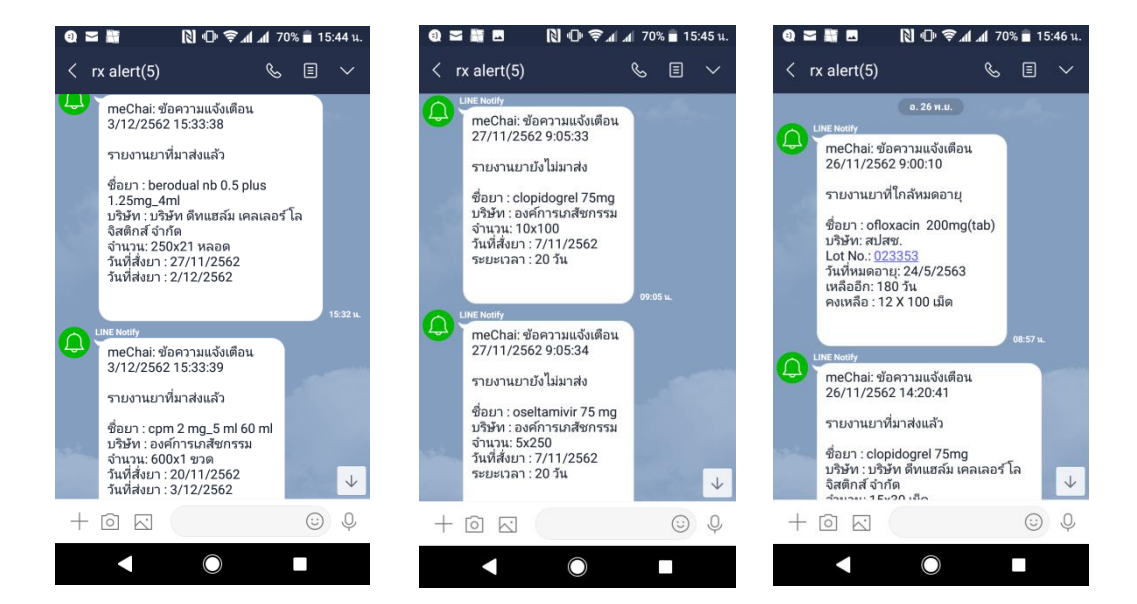

## ระบบค้นหาด้วยแอนครอยค์แอพพลิเกชั่น

| Ф 🗖   LAZ ··· 🕅 ‡ ╤⊿∥⊿∥ 89% 🖬 10:05 u. | Q @ ≤ L/2 2 N (□ a) 2 a 2% 15:41 u. | 🗢 🗖 ତ୍ରିତ୍ତି LAZ ··· 🔃 🦻 🚛 89% 🛢 09:59 น.                  |
|----------------------------------------|-------------------------------------|------------------------------------------------------------|
| Inventory                              | Inventory                           | Inventory                                                  |
|                                        | เลือกรายการยา                       | ปริมาณยาคงคลัง<br>DEXAMETHASONE 4 mg/ml,1 ml<br>Lot คงเหลื |
|                                        | เคลียร์ช้อมูล                       | 419086 558 แอมพูเ                                          |
| R                                      | ยาคงคลัง                            |                                                            |
|                                        | สถานะรายการสั่งซื้อ                 |                                                            |
|                                        | รายละเอียดการรับ-จ่าย               |                                                            |
| vchai                                  | รายการยาที่ยังไม่มาส่ง              |                                                            |
| <i>P</i>                               | ค้นหาที่อยู่ เบอร์ติดต่อบริษัทยา    |                                                            |
| เข้าสู่ระบบ                            |                                     |                                                            |
|                                        |                                     |                                                            |
|                                        |                                     |                                                            |
|                                        | < ◎ ■                               |                                                            |

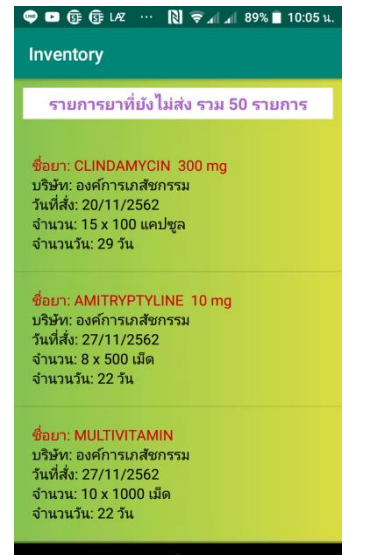

|            | $\bigcirc$ |                                 | •         | $\bigcirc$ |                    |
|------------|------------|---------------------------------|-----------|------------|--------------------|
|            |            |                                 |           |            |                    |
| 0) 🗢 🕃 🗖 🗢 | ··· 🛯 🛈 🔺  | <sup>38</sup> វា 91% 🔲 15:49 u. | 0 🗢 🗊 🗖 🗬 | • 🛯 🗣      | 🗚 🔭 91% 🔳 15:49 u. |

| Inventory          |                   |                   |                 |
|--------------------|-------------------|-------------------|-----------------|
|                    | รายการ<br>ENALAPR | รรับยา<br>IL 5 mg |                 |
| รหัส               | วันที่            | Lot               | จำนวน           |
| 256301141531<br>24 | 13/01/2563        | K33326            | 200 x 1000 ເມັດ |
| 256210221117<br>50 | 21/10/2562        | 133246            | 50 x 1000 เม็ด  |
| 256210221118<br>21 | 21/10/2562        | 133247            | 100 x 1000 ເມັດ |
| 256210161621<br>53 | 15/10/2562        | 133149            | 150 x 1000 ເມັດ |
| 256209241608<br>50 | 20/09/2562        | G33031            | 100 x 1000 ເມິດ |
|                    |                   |                   |                 |
|                    |                   |                   |                 |
|                    |                   |                   |                 |
|                    |                   |                   |                 |
|                    | C                 |                   |                 |

| 🖙 🖪 🕃 🕃 LAZ 🕅                               | ) 🗟 🛯 🖉 🚺                   | 1% 📕 09:49 u.       |
|---------------------------------------------|-----------------------------|---------------------|
| Inventory                                   |                             |                     |
| รายละเอีย                                   | มดการจ่าย                   |                     |
| DEXAMETHASONE 4 n<br>รหัส: 25620            | ng/ml,1 ml Loi<br>910110522 | t: 419086           |
| รหัส/หน่วยเบิก                              | ว้นที่                      | จำนวน               |
| 25621107152123<br>Substock ห้องยาผู้ป่วยนอก | 05/11/2562                  | 32<br>คงเหลือ: 968  |
| 25621118161842<br>Substock ห้องยาผู้ป่วยนอก | 12/11/2562                  | 60<br>คงเหลือ: 908  |
| 25621120145230<br>Substock ห้องยาผู้ป่วยนอก | 19/11/2562                  | 50<br>คงเหลือ: 858  |
| 25621127141604<br>Substock ห้องยาผู้ป่วยนอก | 26/11/2562                  | 50<br>คงเหลือ: 808  |
| 25621204145718<br>Substock ห้องยาผู้ป่วยนอก | 03/12/2562                  | 50<br>คงเหลือ: 758  |
| 25621218145605<br>Substock ห้องยาผู้ป่วยนอก | 17/12/2562                  | 200<br>คงเหลือ: 558 |
|                                             |                             |                     |
|                                             |                             |                     |
|                                             |                             |                     |
|                                             |                             |                     |

| ə) 🕶 🕃 🛥 🕶               | 🕨 … 🔃 🕕 📶 📶 92% 🗎 15:41 น.                           |
|--------------------------|------------------------------------------------------|
| Inventory                |                                                      |
| องค์การเภสัชก            | ารรม (GP0001)                                        |
| ค้น                      | เหา แก้ไข                                            |
| องศ์กา                   | รเภสัชกรรม (GP0001)                                  |
| ที่อยู่                  | 75/1ถ.พระรามที่ 6 แขวงทุ่ง<br>พญาไทย เขตราชเทวี กทม. |
| เบอร์โทรติดต่อ<br>บริษัท | 0-2203-8000 โทรสาร<br>0-2354-8780                    |
| ชื่อผู้แทนยา             | ปัททมา ดิษฐรักษ์                                     |
| เบอร์โทรผู้แทน           |                                                      |
|                          |                                                      |
|                          |                                                      |
|                          |                                                      |

|            | สถานะรายการสั่งซื้อยา           |
|------------|---------------------------------|
|            | ENALAPRIL 5 mg                  |
| วันที่     | 02/01/2563                      |
| บริษัท     | บริษัท พรือพเพอร์ตี้ เคมี จำกัด |
| จำนวน      | 200 x 1000 เม็ด                 |
| ราคาต่อแพค | 210.0000                        |
| สถานะ      | รับยาเข้าคลังแล้ว               |
| วันที่     | 20/09/2562                      |
| บริษัท     | บริษัท พรือพเพอร์ตี้ เคมี จำกัด |
| จำนวน      | 150 x 1000 เม็ด                 |
| ราคาต่อแพค | 210.0000                        |
| สถานะ      | รับยาเข้าคลังแล้ว               |
| กันที่     | 13/09/2562                      |
| บริษัท     | บริษัท พรือพเพอร์ตี้ เคมี จำกัด |
| จำนวน      | 150 x 1000 เม็ด                 |
| ราคาต่อแพค | 210.0000                        |
|            | รับยาเข้าคลังแล้ว               |